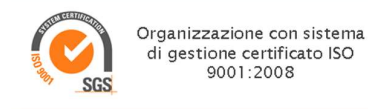

# Lab Pro ver. AC - LIMS Modulo Importazione File Risultati

Guida operativa

Documento soggetto a copyright (Materiale illustrativo su software Registrato da Proactive sas)

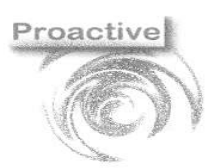

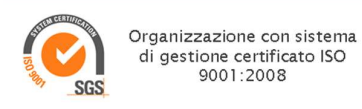

## Sommario

| DEFINIZIONE DEL PRODOTTO                                                                                                    | 3                   |
|----------------------------------------------------------------------------------------------------|---------------------|
| MENU PRINCIPALE                                                                                                    | 6                   |
| IMPOSTAZIONE PARAMETRI DELLO STRUMENTO                                                                                                    | 6                   |
| Guida alla compilazione dei parametri di uno strumento                                                                                                    | 7                   |
| Impostazioni di modifica dei risultati in fase di acquisizione                                                                                                    | 9                   |
| Impostazioni di cross-referece analisi                                                                                                    | 9                   |
| Criteri di accettabilita'                                                                                                    | 10                  |
| Esempi di compilazione dei parametri                                                                                                    | 12                  |
| CARICAMENTO DATI E ACQUISIZIONE RISULTATI                                                                                                    | 15                  |
| GESTIONE ANALISI MULTIPLE EFFETTUATE SU UNO STESSO CAMPIONE                                                                                                    | 16                  |
| Gestione manuale delle prove ripetute                                                                                                    | 16                  |
| Gestione automatica delle prove ripetute                                                                                                    | 17                  |
| FAQ - FREQUENTLY ASKED QUESTIONS                                                                                                    | 19                  |
| Sono importabili I dati di qualsiasi file con estensione csv, txt, xls o xlsx ?                                                                                                    | 19                  |
| Sono importabili solo i dati contenuti in file con estensione csv, txt, xls o xlsx)                                                                                                    | 19                  |
| E' possibile inviare allo strumento l'identificativo del campione e le analisi da effettuare?                                                                                                    | 19                  |
| Quando inserisco l'identificativo del campione sullo strumento analitico non posso/voglio utilizzare il form<br>previsto (es. esempio 27042017-2-1 per l'ID campione 2, subID 1 accettato il 27/04/2017) ma voglio ins<br>altre informazioni. come posso fare? | mato<br>erire<br>19 |
| Il file ottenuto dallo strumento non ha sempre la stessa struttura; posso comunque effettuare l'importazi                                                                                                    | one?<br>19          |
| Oltre al risultato analitico posso importare altri dati – es. unità di misura, commenti ecc?                                                                                                    | 19                  |
| Lo stesso esame (es. cloro) e' stato definito con più codici sull'applicativo labpro. è un problema?                                                                                                    | 19                  |
| I PC degli strumenti devono essere in rete per poter fare l'importazione?                                                                                                    | 19                  |
| l risultati vengono espressi con una unità di misura diversa rispetto a quella fornita dallo strumento. c<br>possiamo fare?                                                                                                    | come<br>20          |
| I risultati degli esami da importare devono essere inseriti non nel risultato esame ma in quello dei parar<br>(sottoesami). E' possibile?                                                                                                    | netri<br>20         |
| Il risultato ottenuto dallo strumento non è quello che vogliamo riportare sul rapporto di prova, perché ven<br>fatte delle successive elaborazioni. E' possibile?                                                                                              | gono<br>20          |

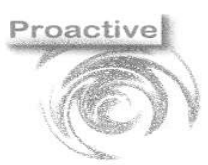

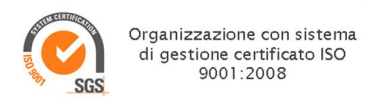

#### **DEFINIZIONE DEL PRODOTTO**

Il modulo consente l'importazione dei RISULTATI da files generalmente ottenuti dagli strumenti analitici. I files contenenti i risultati, per essere importati, devono necessariamente avere estensione csv, txt, xls o xlsx. I files importabili possono presentare i dati in tre modalità:

- <u>Analisi in colonna</u>: dove si presentano i dati in forma di matrice contenente in colonna l'identificazione dell'analisi/prova eseguita ed in riga l'identificazione del campione con i risultati sono contenuti nelle celle centrali. In questa modalità avrò una riga per campione.
- <u>Analisi in Riga</u>: dove si presentano i dati in forma di matrice contenente in colonna l'identificazione dell campione ed in riga l'identificazione delle analisi/prova eseguita. In questa modalità avrò quindi tante righe quante sono le analisi effettuate sul campione.
- <u>Analisi in Riga con Tag del SampleID</u>: dove i dati si presentano in forma di matrice contenente una riga dedicata al solo Identificativo del campione e la matrice dei dati segue la struttura delle analisi in riga. In questo caso deve essere NECESSARIAMENTE generato un file per campione.

Esempio Analisi Colonna: file compatibile – file .csv aperto con editor di testo

| "exemploAnalisiColonna.csv - Blocco note di Windows                                                                             | -         |       | ×     |
|----------------------------------------------------------------------------------------------------|-----------|-------|-------|
| File Modifica Formato Visualizza ?                                                                                              |           |       |       |
| Ident;Sample type;Dilution;Fluoruro;Area Fluoruro;Clorito;Area Clorito;Bromato;Area Bromato;Cloruro;Area Cloruro;Nitrito;Area / | Nitrit    | o;Bro | omi 🔿 |
| 27102020-1-1;Sample;1;0,915;0,2322;0;0;0;217,669;56,496698;0;0;1,174;0,082969                                                   |           |       |       |
| 27102020-1-2;Sample;10;1,502;0,022253;0;0;0;0;205,604;4,386396;0;0;1,161;0,008051                                               |           |       |       |
| 27102020-1-3;Sample;1;0,917;0,2344;0;0;0;202,698;52,6425;0;0;1,189;0,098523                                                     |           |       |       |
| 27102020-1-4;Sample;1;0,911;0,3256;0;0;0;204,965;53,9817;0;0;1,698;0,974523                                                     |           |       |       |
| 27102020-1-5;Sample;1;0,908;0,2145;0;0;0;0;200,698;51,3269;0;0;1,036;0,098563                                                   |           |       |       |
| 27102020-1-6;Sample;1;0,914;0,2698;0;0;0;201,265;50,9863;0;0;1,098;0,0785951                                                    |           |       |       |
| 27102020-1-7;Sample;1;0,915;0,2987;0;0;0;205,326;51,4689;0;0;0,985;0,069856                                                     |           |       |       |
| 27102020-2-1;Sample;1;0,921;0,1996;0;0;0;0;206,936;52,1369;0;0;1,165;0,080563                                                   |           |       |       |
| 27102020-2-2;Sample;1;0,923;0,1963;0;0;0;204,706;54,6376;0;0;1,198;0,008851                                                     |           |       |       |
| 27102020-2-3;Sample;1;0,984;0,2001;0;0;0;0;203,899;57,1698;0;0;1,637;0,009951                                                   |           |       |       |
|                                                                                                    |           |       |       |
|                                                                                                    |           |       | >     |
| Lines 1, colorns 155 150% Windows/                                                                                              | (CRLF) UT | F-8   |       |

Esempio Analisi in Colonna: file compatibile – file .csv importato su Microsoft Excel (dati- da testo/csv)

| _   |                                |                                       |              |           |                                                                        |                           |                     |                |                                                         |                         |                               |                       |                                                       |                                                    |              | _  |
|-----|--------------------------------|---------------------------------------|--------------|-----------|------------------------------------------------------------------------|---------------------------|---------------------|----------------|---------------------------------------------------------|-------------------------|-------------------------------|-----------------------|-------------------------------------------------------|----------------------------------------------------|--------------|----|
| E   | ∃ <b>5</b> • ∂• ∓              |                                       |              |           |                                                                        |                           | Ca                  | artel1 - Excel |                                                         |                         |                               |                       | Ac                                                    | cedi 🖬 ·                                           |              |    |
| Fi  | ile Home Inseri                | sci Layout di pagina                  | Formule      | Dati Revi | sione Visualizza                                                       | Guida 😡                   | Cosa vuoi fare?     |                |                                                         |                         |                               |                       |                                                       |                                                    | ,♀ Condividi |    |
| Inc | Copia →<br>Olla →<br>Appunti 5 | Calibri •<br>G C S • 🖽 •<br>Carattere | 11 • A A A   |           | <ul> <li>Inscience</li> <li>Inscience</li> <li>Allineamento</li> </ul> | capo<br>allinea al centro | Generale<br>• % 000 | ni 5           | Formattazione Formatta<br>condizionale * tabel<br>Stili | come Stili<br>a+ cella+ | Inserisci Elimina Fo<br>Celle | ∑ Son<br>mato<br>✓ Ca | mma automatica 🔹<br>mpimento *<br>ncella *<br>Modifio | A<br>Z<br>Ordina e<br>filtra •<br>seleziona •<br>a |              | ~  |
| E1  | 8 • : ×                        | $\sqrt{f_x}$                          |              |           |                                                                        |                           |                     |                |                                                         |                         |                               |                       |                                                       |                                                    |              | ۲  |
| 1   | A                              | В                                     | С            | D         | E                                                                      | F                         | G                   | н              | 1                                                       | J                       | К                             | L                     | М                                                     | N                                                  | 0            |    |
| 1   | Ident 🚽                        | Sample type 💌                         | Dilution 💌 A | luoruro 💌 | Area Fluoruro 💌                                                        | Clorito 🔽 A               | rea Clorito 💌 I     | Bromato 💌      | Area Bromato 💌                                          | Cloruro 💌               | Area Cloruro 💌 I              | Nitrito 🔽 Ar          | ea Nitrito 💌 Bi                                       | romuro 🔽 Area                                      | Bromuro 💌    |    |
| 2   | 27102020-1-1                   | Sample                                | 1            | 0,915     | 0,2322                                                                 | 0                         | 0                   | 0              | 0                                                       | 217,669                 | 56,496698                     | 0                     | 0                                                     | 1,174                                              | 0,082969     |    |
| 3   | 27102020-1-2                   | Sample                                | 10           | 1,502     | 0,022253                                                               | 0                         | 0                   | 0              | 0                                                       | 205,604                 | 4,386396                      | 0                     | 0                                                     | 1,161                                              | 0,008051     |    |
| 4   | 27102020-1-3                   | Sample                                | 1            | 0,917     | 0,2344                                                                 | 0                         | 0                   | 0              | 0                                                       | 202,698                 | 52,6425                       | 0                     | 0                                                     | 1,189                                              | 0,098523     | 11 |
| 5   | 27102020-1-4                   | Sample                                | 1            | 0,911     | 0,3256                                                                 | 0                         | 0                   | 0              | 0                                                       | 204,965                 | 53,9817                       | 0                     | 0                                                     | 1,698                                              | 0,974523     |    |
| 6   | 27102020-1-5                   | Sample                                | 1            | 0,908     | 0,2145                                                                 | 0                         | 0                   | 0              | 0                                                       | 200,698                 | 51,3269                       | 0                     | 0                                                     | 1,036                                              | 0,098563     | 11 |
| 7   | 27102020-1-6                   | Sample                                | 1            | 0,914     | 0,2698                                                                 | 0                         | 0                   | 0              | 0                                                       | 201,265                 | 50,9863                       | 0                     | 0                                                     | 1,098                                              | 0,0785951    | Ш  |
| 8   | 27102020-1-7                   | Sample                                | 1            | 0,915     | 0,2987                                                                 | 0                         | 0                   | 0              | 0                                                       | 205,326                 | 51,4689                       | 0                     | 0                                                     | 0,985                                              | 0,069856     |    |
| 9   | 27102020-2-1                   | Sample                                | 1            | 0,921     | 0,1996                                                                 | 0                         | 0                   | 0              | 0                                                       | 206,936                 | 52,1369                       | 0                     | 0                                                     | 1,165                                              | 0,080563     |    |
| 10  | 27102020-2-2                   | Sample                                | 1            | 0,923     | 0,1963                                                                 | 0                         | 0                   | 0              | 0                                                       | 204,706                 | 54,6376                       | 0                     | 0                                                     | 1,198                                              | 0,008851     |    |
| 11  | 27102020-2-3                   | Sample                                | 1            | 0,984     | 0,2001                                                                 | 0                         | 0                   | 0              | 0                                                       | 203,899                 | 57,1698                       | 0                     | 0                                                     | 1,637                                              | 0,009951     |    |
| 12  |                                |                                       |              |           |                                                                        |                           |                     |                |                                                         |                         |                               |                       |                                                       |                                                    |              | Ŧ  |
|     | Foglio2                        | Foglio1 (+                            | 0            |           |                                                                        |                           |                     |                |                                                         | 4                       |                               |                       |                                                       |                                                    | Þ            |    |
|     |                                |                                       |              |           |                                                                        |                           |                     |                |                                                         |                         |                               |                       | III (II)                                              | 四                                                  | + 115%       |    |

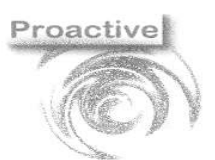

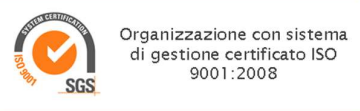

Esempio Analisi in Riga: file compatibile - file .csv aperto con editor di testo

| Esempio_AnalisilnRiga.csv - Blocco note di Wi | indows                                         | -     |     | ×   |
|-----------------------------------------------|------------------------------------------------|-------|-----|-----|
| File Modifica Formato Visualizza ?            |                                                |       |     |     |
| Sample ID, Diluted                            | To Vol., Elem, Calib Units, Conc (Calib), Conc | (S    | amp | ) ^ |
| 02112020-22-74E,                              | As,µg/L,-6.221611671,-6.221611671              |       |     |     |
| 02112020-22-74E,                              | Ba,µg/L,3.575890123,3.575890123,               |       |     |     |
| 02112020-22-74E,                              | Be,µg/L,-0.4811298953,-0.4811298953            |       |     |     |
| 02112020-22-74E,                              | Cd,µg/L,-0.0298864717,-0.0298864717            |       |     |     |
| 02112020-22-74E,                              | ,Co,μg/L,-0.3422368977,-0.3422368977           |       |     |     |
| 02112020-22-74E,                              | Cr,µg/L,-0.1021497924,-0.1021497924            |       |     |     |
| 02112020-22-74E,                              | Cu,µg/L,6.674023073,6.674023073                |       |     |     |
| 02112020-22-74E,                              | Fe,µg/L,20.96611891,20.96611891                |       |     |     |
| 02112020-22-74E,                              | ,Mn,μg/L,0.4885024597,0.4885024597             |       |     |     |
| 02112020-22-74E,                              | Mo,µg/L,1.05527855,1.05527855                  |       |     |     |
| 02112020-22-74E,                              | Ni,µg/L,0.8397825024,0.8397825024              |       |     |     |
| 02112020-22-74E,                              | Pb,µg/L,-1.081325305,-1.081325305              |       |     |     |
| 02112020-22-74E,                              | Sb,µg/L,-1.001627916,-1.001627916              |       |     |     |
| 02112020-22-74E,                              | Se,µg/L,-1.231281688,-1.231281688              |       |     |     |
| 02112020-22-74E,                              | V, µg/L, 5.926360764, 5.926360764              |       |     |     |
| 02112020-22-74E,                              | Zn, µg/L, 2.543934753, 2.543934753             |       |     |     |
| 02112020-22-74E,                              | Al,µg/L,59.92678046,59.92678046                |       |     |     |
| 02112020-22-74E,                              | Tl,µg/L,1.000912964,1.000912964                |       |     | ~   |
| <                                             |                                                |       |     | >   |
|                                               | Linea 12, colonna 52 180% Windows (CRLF)       | UIF-1 | OLE |     |

Esempio Analisi in Riga: file compatibile – file .csv importato su Microsoft Excel (dati- da testo/csv)

| E    | - • • • • • •            |                  |              |           | artel1 - Excel                                 |                            |                                                                    | Accedi                          | œ –                           |            |    |
|------|--------------------------|------------------|--------------|-----------|------------------------------------------------|----------------------------|--------------------------------------------------------------------|---------------------------------|-------------------------------|------------|----|
|      | le Home Inserisci        | Layout di pagina | Formule Dati | Revisione | Visualizza                                     | Guida                      | 💡 Cosa vuoi fare?                                                  |                                 |                               | ♀ Condivie | di |
| Inco | Dla ↔<br>punti S Calibri | • 11 • A A A<br> |              | • 🛱 •     | Generale ▼<br>♀ ▼ % 000<br>508 ♀00<br>Numeri 5 | Forma<br>Forma<br>Stili ce | uttazione condizionale *<br>utta come tabella *<br>ella *<br>Stili | Elimina *<br>Formato *<br>Celle | ∑ - Ar<br>↓ - P -<br>Modifica |            | ,  |
| Me   | • • • × •                | $\sqrt{-f_x}$    |              |           |                                                |                            |                                                                    |                                 |                               |            | ,  |
|      | A                        | В                | С            | D         | E                                              |                            | F                                                                  | G                               | н                             | i.         |    |
| 1    | Sample ID                | Diluted To Vo    | l. 🔽 Elem    | - Calib U | Conc (Calib)                                   |                            | Conc (Samp)                                                        | <b>~</b>                        |                               |            | ٦  |
| 2    | 02112020-22-74E          |                  | As           | µg/L      | -62216                                         | 11671                      | -62216116                                                          | 71                              |                               |            |    |
| 3    | 02112020-22-74E          |                  | Ba           | µg/L      | 35758                                          | 90123                      | 35758901                                                           | 23                              |                               |            |    |
| 4    | 02112020-22-74E          |                  | Be           | µg/L      | -48112                                         | 98953                      | -48112989                                                          | 53                              |                               |            |    |
| 5    | 02112020-22-74E          |                  | Cd           | µg/L      | -2988                                          | 64717                      | -2988647                                                           | 17                              |                               |            |    |
| 6    | 02112020-22-74E          |                  | Со           | µg/L      | -34223                                         | 68977                      | -342236893                                                         | 77                              |                               |            |    |
| 7    | 02112020-22-74E          |                  | Cr           | µg/L      | -10214                                         | 97924                      | -102149792                                                         | 24                              |                               |            |    |
| 8    | 02112020-22-74E          |                  | Cu           | µg/L      | 66740                                          | 23073                      | 66740230                                                           | 73                              |                               |            |    |
| 9    | 02112020-22-74E          |                  | Fe           | µg/L      | 20966                                          | 11891                      | 209661189                                                          | 91                              |                               |            |    |
| 10   | 02112020-22-74E          |                  | Mn           | µg/L      | 48850                                          | 24597                      | 488502459                                                          | 97                              |                               |            |    |
| 11   | 02112020-22-74E          |                  | Mo           | µg/L      | 1055                                           | 27855                      | 1055278                                                            | 55                              |                               |            |    |
| 12   | 02112020-22-74E          |                  | Ni           | µg/L      | 83978                                          | 25024                      | 839782502                                                          | 24                              |                               |            |    |
| 13   | 02112020-22-74E          |                  | Pb           | µg/L      | -10813                                         | 25305                      | -108132530                                                         | 05                              |                               |            |    |
| 14   | 02112020-22-74E          |                  | Sb           | µg/L      | -10016                                         | 27916                      | -10016279                                                          | 16                              |                               |            | П  |
| 15   | 02112020-22-74E          |                  | Se           | µg/L      | -12312                                         | 81688                      | -12312816                                                          | 38                              |                               |            | П  |
| 16   | 02112020-22-74E          |                  | V            | µg/L      | 59263                                          | 60764                      | 59263607                                                           | 54                              |                               |            |    |
| 17   | 02112020-22-74E          |                  | Zn           | µg/L      | 25439                                          | 34753                      | 25439347                                                           | 53                              |                               |            |    |
| 18   | 02112020-22-74E          |                  | AI           | µg/L      | 59926                                          | 78046                      | 599267804                                                          | 16                              |                               |            |    |
| 19   | 02112020-22-74E          |                  | TI           | µg/L      | 10009                                          | 12964                      | 100091290                                                          | 54                              |                               |            |    |
| 20   | 03112020-28-142          |                  | As           | µg/L      | 71569                                          | 84299                      | 715698429                                                          | 99                              |                               |            | 1  |
| 21   | 03112020-28-142          |                  | Ba           | µg/L      | 12004                                          | 41415                      | 12004414                                                           | 15                              |                               |            |    |
|      | Foglio2 F                | oglio1 (+)       |              |           |                                                |                            | 4                                                                  |                                 |                               |            | Þ  |

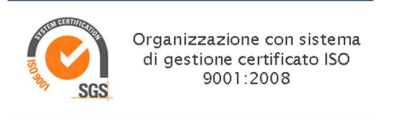

Esempio Analisi in Riga con Tag del SampleID: file compatibile – file .csv aperto con editor di testo

| 🗐 esempioTAG.csv - Blocco note di Windows              |                  | _    |   | ×  |
|--------------------------------------------------------|------------------|------|---|----|
| File Modifica Formato Visualizza ?                     |                  |      |   |    |
| SampleID: 02112020-22-74E                              |                  |      |   | ^  |
| Diluted To Vol., Elem, Calib Units, Conc (Calib), Conc | (Samp)           |      |   |    |
| 1,As,μg/L,-6.221611671,-6.221611671                    |                  |      |   |    |
| 1,Ba,μg/L,3.575890123,3.575890123                      |                  |      |   |    |
| 1,Be,μg/L,-0.4811298953,-0.4811298953                  |                  |      |   |    |
| 1,Cd,μg/L,-0.0298864717,-0.0298864717                  |                  |      |   |    |
| 1,Co,μg/L,-0.3422368977,-0.3422368977                  |                  |      |   |    |
| 1,Cr,μg/L,-0.1021497924,-0.1021497924                  |                  |      |   | ~  |
| <                                                      |                  |      |   | >  |
| Linea 1, colonna 1 1709                                | 6 Windows (CRLF) | UTF- | 8 | .: |

Esempio Analisi in Riga con Tag del SampleID: file compatibile – file .csv importato su Microsoft Excel (dati- da testo/csv)

| I   | <b>.</b> 5-0    | ÷ ÷             |                                                                                                    | c           | artel1 - Excel                                                                                                    |                                   |                |
|-----|-----------------|-----------------|----------------------------------------------------------------------------------------------------|-------------|----------------------------------------------------------------------------------------------------|-----------------------------------|----------------|
| F   | ile Hom         | e Inserisci     | Layout di pagi                                                                                                    | ina Formul  | e Dati Re                                                                                                    | visione Visual                    | izza           |
| Inc | colla<br>ppunti | Calibri<br>GCS- | <ul> <li>11 ▲ A<sup>*</sup></li> <li>III ▲ A<sup>*</sup></li> <li>III ▲ A<sup>*</sup></li> &lt;</ul> |             | Second second secon | b<br>Generale<br>S<br>S<br>Numeri | ۲<br>000<br>ای |
| A   | 2               | · ·             | × √ f:                                                                                                    | Sample      | ID: 02112020-22                                                                                                    | 2-74E                             |                |
|     |                 | А               | В                                                                                                    | С           | D                                                                                                    | E                                 | F              |
| 1   | Column1         |                 | Column2 🔻                                                                                                    | Column3 💌   | Column4                                                                                                    | Column5 🛛 💌                       |                |
| 2   | SampleID: 0     | 2112020-22-7    | 74E                                                                                                    |             |                                                                                                    |                                   |                |
| 3   | Diluted To V    | /ol.            | Elem                                                                                                    | Calib Units | Conc (Calib)                                                                                                    | Conc (Samp)                       |                |
| 4   | 1               |                 | As                                                                                                    | Âμg/L       | -6.221611671                                                                                                    | -6.221611671                      |                |
| 5   | 1               |                 | Ba                                                                                                    | Âμg/L       | 3.575890123                                                                                                    | 3.575890123                       |                |
| 6   | 1               |                 | Be                                                                                                    | Âμg/L       | -0.4811298953                                                                                                    | -0.4811298953                     |                |
| 7   | 1               |                 | Cd                                                                                                    | Âμg/L       | -0.0298864717                                                                                                    | -0.0298864717                     |                |
| 8   | 1               |                 | Со                                                                                                    | µg/L        | -0.3422368977                                                                                                    | -0.3422368977                     |                |
| 9   | 1               |                 | Cr                                                                                                    | µg/L        | -0.1021497924                                                                                                    | -0.1021497924                     |                |
| 10  |                 |                 |                                                                                                    |             |                                                                                                    |                                   |                |
| 11  |                 | 1               |                                                                                                    |             |                                                                                                    |                                   |                |
|     | • >             | esempioTA       | G Foglio1                                                                                                    | +           |                                                                                                    |                                   |                |
|     |                 |                 |                                                                                                    |             |                                                                                                    |                                   |                |

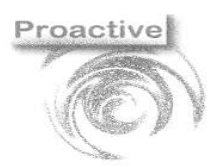

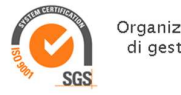

Organizzazione con sistema di gestione certificato ISO 9001:2008

Si consiglia di utilizzare files con estensione csv. I files con estensione xls o xlsx possono presentare delle caratteristiche non supportate (esempio unione celle, riferimenti ad altre celle ecc.

#### MENU PRINCIPALE

La funzione di importazione dei risultati da file presenta la seguente barra dei bottoni:

| Ð   | Esci                                                                                                    |
|-----|----------------------------------------------------------------------------------------------------|
| ζ Σ | Carica dati (importa file)<br>Fase di caricamento dati provenienti dal file sulla maschera di<br>gestione.<br>Una volta caricati, i dati possono essere modificati manualmente<br>dall'operatore prima di procedere all'importazione. |
| *   | Parametri<br>Costituisce la prima fase necessaria per poter utilizzare la<br>funzione. Si veda paragrafo successivo "IMPOSTAZIONE<br>PARAMETRI DELLO STRUMENTO"                                                                       |
| a   | Salva (acquisisci risultati importati)<br>I dati visualizzati vengono importati nell'applicativo.<br>E' possibile impostare delle modifiche automatiche dei dati in fase<br>di acquisizione.                                          |
| TXT | File di testo<br>Da la possibilità di visualizzare i files di testo prima<br>dell'importazione.                                                                                                    |

#### IMPOSTAZIONE PARAMETRI DELLO STRUMENTO

In questa sezione vedremo come impostare i diversi parametri di uno strumento, mostreremo alcuni esempi di compilazione dei parametri relativi ai diversi layout dei file e spiegheremo come impostare i criteri di accettabilità

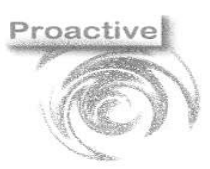

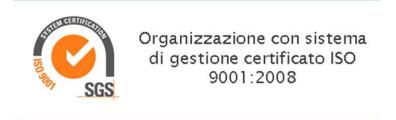

delle analisi. Questi ultimi che risulteranno fondamentali per usufruire di un'ulteriore funzionalità del modulo che è la gestione automatica dei risultati da importare quando un analisi è stata ripetuta più volte sullo stesso campione. (Approfondito poi nella sezione "GESTIONE AUTOMATICA DELLE PROVE RIPETUTE")

#### GUIDA ALLA COMPILAZIONE DEI PARAMETRI DI UNO STRUMENTO

La compilazione dei parametri dello strumento è strettamente necessaria per poter importare i files generati dallo strumento stesso. La schermata dei parametri si apre dall'apposito pulsante posto sulla maschera principale di importazione e presenta diversi campi da compilare. I campi in giallo sono strettamente obbligatori.

| Parametri                   |                                     |   |                                            | =            |      | ×    |
|-----------------------------|-------------------------------------|---|--------------------------------------------|--------------|------|------|
| Chiudi Nuovo Salva Elimina  | File di Testo Criteri Accettabilità |   |                                            |              |      |      |
| ID Strumento                |                                     | - |                                            |              |      |      |
| Descrizione                 | 1                                   |   |                                            |              |      |      |
| Cartella Iniziale           |                                     |   |                                            |              |      |      |
| Layout file di input        | Analisi in Riga                     | - | Estensione File                            |              |      | -    |
| Separatore Decimali         |                                     | - | Nº Colonna Analisi                         |              |      |      |
| Separatore Campo            |                                     | - | Nº Colonna Risultato                       |              |      |      |
| Prima Riga Etich. Analisi   |                                     |   | Nº Colonna Diluizione                      |              |      |      |
| Colonna ID Campione         |                                     |   |                                            |              |      |      |
| Prima Riga Dati             |                                     |   |                                            |              |      |      |
| Num. Righe Etichette Anali: | si                                  |   |                                            |              |      |      |
| ID Campione Da Escludere    |                                     | E |                                            |              |      |      |
| Risultati Non Numerici      | Importa                             | - | Valore con cui sostituire i non numerici   | Importa      |      |      |
| Risultati inferiori a LQ    | Non Sostituire                      | - | Valore con cui sostituire i risultati < LQ | Non Sostitu  | uire |      |
|                             |                                     |   | Formatta secondo decimali                  |              |      |      |
|                             |                                     |   | Gestione Prove Ripetute Mostra Sempre      |              |      |      |
| frascodica codice Analisi   |                                     |   |                                            |              |      |      |
| Cod. Strumento              |                                     |   | Id analisi LabPro                          |              |      | 0    |
| *                           |                                     |   |                                            |              |      | Q    |
|                             |                                     |   |                                            |              |      |      |
|                             |                                     |   |                                            |              |      |      |
|                             |                                     |   |                                            | F10:Help sul | camp | bo 🚺 |

Per ogni tipologia di file che si desidera importare, occorrerà specificare le seguenti informazioni:

- ID Strumento: a scelta dell'utente;
- Descrizione strumento: a scelta dell'utente;
- *Cartella Iniziale:* da compilare con il percorso dove si trova normalmente il file da importare; potrà essere comunque selezionato un percorso diverso in fase di importazione;
- Layout File di Input: indicare se l'analisi è in riga, in colonna o in riga con il tag dell'id campione;
- Estensione file: selezionare csv, txt, xls o xlsx;
- Separatore campo: (solo per file con estensione csv o txt) indicare il simbolo per la separazione dei campi es: , (virgola) ; (punto e virgola);
- Separatore Decimale: indicare se nel file di origine il separatore decimale è la virgola o il punto; in fase di importazione dati qualora il separatore fosse il punto verrà convertito in virgola;
- Prima Riga Etichette Analisi: rappresenta il numero di riga da cui iniziano le etichette delle analisi;
- Colonna ID Campione/TAG Id campione: per il layout "Analisi in riga" deve essere compilato con la colonna relativa all'ID campione: è ammesso un solo valore numerico. Per il layout "Analisi in colonna" l'identificativo del campione può essere distribuito su più colonne: in questo caso è possibile inserire nel campo i numeri delle colonne rappresentative dell'ID campione separati da , (virgole) (es: 1,2,3). Per il layout "analisi in riga Tag sampleID" deve essere compilato con l'etichetta che identifica il campione: se ad esempio nel file si ha "SampleID: 20211011-1-2" è necessario indicare nel TAG "SampleID:";

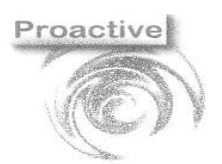

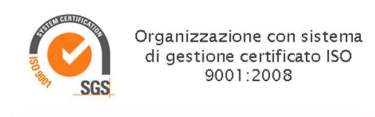

- Prima Riga Dati: da compilare con il numero di riga da cui iniziano i dati. Il dato da indicare deve essere relativo alla riga indicata nella prima riga etichetta analisi, che va considerata come riga 1. Se ad esempio la prima riga etichetta analisi è la 5 e i dati iniziano nella riga sottostante (quindi riga 6), nella Prima Riga Dati dovrò scrivere (6-5)+1= 2. Se non valorizzato i default sarà 2;
- N° Righe Etichette Analisi: Da compilare solo nel caso del layout "Analisi in colonna" quando le etichette descrittive dell'analisi si estendono su più righe e si desidera concatenarle. Se le etichette sono disposte su un'unica riga può essere lasciato vuoto e verrà considerato come default 1;
- *ID Campione da escludere:* Cliccando sul bottone adiacente al campo è possibile inserire la lista dei campioni da escludere in fase di importazione, che quindi non verranno visualizzati nella schermata principale. Compilando la lista il campo verrà automaticamente valorizzato. Ad esempio nell'immagine sottostante si vede come poter escludere dall'importazione i campioni relativi al Bianco e i campioni di controllo.

|                          |                              |   | Elenc | o ID Campione da Escludere | × |
|--------------------------|------------------------------|---|-------|----------------------------|---|
|                          |                              |   | €     | $\mathbf{D}$               |   |
|                          |                              | _ | Chi   | udi                        |   |
| ID Campione Da Escludere | [BIANCO]~[QC1]               | Ξ |       | ID Campione                |   |
|                          |                              |   | •     | BIANCO                     |   |
| Risultati Non Numerici   | Non Importare                | • |       | QC1                        |   |
| Risultati inferiori a LQ | Sostituisci con <[valore LQ] | • | *     |                            |   |
|                          |                              |   |       |                            | _ |
|                          |                              |   | Nº R  | ecords:2                   |   |

- N° Colonna Analisi: per il layout "Analisi in Colonna" deve essere compilato con la colonna dove è presente la prima analisi da importare. È opzionale ma necessario per attivare la gestione di eventuali analisi ripetute. Per il layout "Analisi in riga" e "Analisi in Riga Tag SampleID" è sempre obbligatorio e rappresenta la colonna che identifica l'analisi; in questi casi è sempre attiva la gestione delle eventuali analisi ripetute (Si veda paragrafo successivo "GESTIONE ANALISI MULTIPLE SU UNO STESSO CAMPIONE").
- N° Colonna Risultato: significativo solo nei layout "Analisi in Riga" e "Analisi in Riga Tag SampleID", deve essere compilato con l'indice di colonna in cui si trova il risultato. Nel caso di layout "Analisi in Colonna" anche se compilato non viene considerato.
- N° Colonna Diluizione: da compilare con l'indice di colonna in cui è presente la diluizione. E' necessario valorizzarlo qualora si volesse gestire automaticamente la selezione dell'analisi in caso di prove ripetute sullo stesso campione.
- Gestione Prove Ripetute Mostra Sempre: se selezionato ed esistono prove ripetute sullo stesso campione, viene sempre mostrata la maschera relativa alla gestione delle prove ripetute che permetterà all'utente di visualizzare tutti i risultati delle prove e eventualmente modificare manualmente il risultato già scelto automaticamente dal software. Se deflaggato, la maschera comparirà solo nel caso in cui il software non abbia selezionato alcun risultato per una data prova ripetuta sullo stesso campione poiché nessun risultato è stato considerato importabile secondo i criteri di accettabilità

Per facilitare la procedura di inserimento dei parametri relativi al file si può cliccare su File di testo nella schermata dei parametri, selezionare il file da cui si sta costruendo la struttura, posizionarsi sulla riga delle etichette, tasto destro e selezionare Prima Riga etichetta analisi. Stessa cosa può essere fatta sulla prima riga dei dati per compilare automaticamente i campi corrispondenti nella struttura.

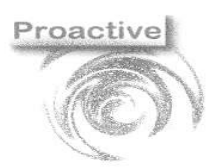

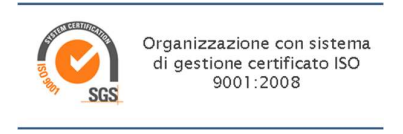

|      |                                                               |           |        |              | _         |      |                    |                      |                                                                                           |                                                                                           |        |      |     |
|------|---------------------------------------------------------------|-----------|--------|--------------|-----------|------|--------------------|----------------------|-------------------------------------------------------------------------------------------|-------------------------------------------------------------------------------------------|--------|------|-----|
| 211  | ebri                                                          |           |        |              |           |      |                    |                      |                                                                                           |                                                                                           |        |      |     |
| €    |                                                               |           | B      | Ξ            | L. C.     | à    |                    |                      |                                                                                           |                                                                                           |        |      |     |
| 01   | adi Naova                                                     | Salva E   | Simina | Féa di Yasto | CELHI MAG | C/U  | a<br>ers),dilett   | a/,Desktop/,Anioni C | ationi_esem                                                                               | pio_ripetute.cov -                                                                        |        |      | ×   |
| ) \$ | rumento                                                       |           |        | mioni        | BOMBE     | 1    |                    | 271                  |                                                                                           |                                                                                           |        |      |     |
| les  | crizione                                                      |           |        | Anioni b     | ombe      | 0    | 9 LL               | n l                  |                                                                                           |                                                                                           |        |      |     |
| ar   | ella Iniziale                                                 |           |        |              |           |      |                    | man I                | -                                                                                         |                                                                                           |        |      |     |
| 7/1  | out file of ing                                               | tut       |        | Anolisi k    | Colonne   | PHF  | na kiĝi            | a Enchette L         | -                                                                                         |                                                                                           |        |      |     |
| ec   | aratore Der                                                   | imai      |        |              |           | Prin | na Rigi            | a Dati               |                                                                                           |                                                                                           |        |      |     |
| ep   | aratore Ca                                                    | mpo       |        |              |           |      | N*<br>Riga         | Contenuto            |                                                                                           |                                                                                           |        |      | ^   |
| rin  | paratore Campo<br>na Riga Elich. Analisi                      |           | 1      |              |           |      | 1                  | Determinatio         | on start;                                                                                 | Method name;Ident;Sample type;Fipo Campione;Analisi;Dilution;Fluoruro;RS.Are              | a Flui | oru  | 7   |
| iete | paratore Campo<br>na Riga Elich. Analisi<br>n Colonne ID Camp |           |        | _            |           | 2    | Prima Riga Etichet | 9e 23                | UTC+1;Anioni Cationi;Bianco;Sample;;Anioni Cationi;1;0;0;0;0;0;0;0;0;0;0;0;0;0;0;0;0;0;0; | ;0,65;                                                                                    | 2;0    |      |     |
|      |                                                               | - oung    |        |              |           |      | 3                  | Toom Riss            | 5                                                                                         | UTC+1;Anioni Cationi;QC2 Cationi;Check standard 2;;Cationi;1;0;0;0;0;0;0;0;0;0;           | ;0;0;1 | 0;0  |     |
| nn   | ia inga uan                                                   |           |        |              | -         |      | 4                  | Contraction          | 14                                                                                        | UTC+1;Anioni Cationi;QC2 Anioni;Check standard 4;;Anioni;1;8,066;2,194448;0;              | 0;0;0; | ;79  |     |
| Ur   | n. Righe Etic                                                 | hette A   | nalisi | 1            |           |      | 5                  | 2021-01-27 1         | 15:51:57                                                                                  | UTC+1;Anioni Cationi;Bianco;Sample;;Anioni Cationi;10;0;0;0;0;0;0;1,078;0,00              | 9671;1 | 0;0  |     |
|      | amplane D                                                     | a Fichur  | inte   |              |           |      | 6                  | 2021-01-27 1         | 15:20:20                                                                                  | UTC+1;Anioni Cationi;26012021-17-48;5ample;eluato;Anioni;1;0,539;0,129045;0;              | 0;0;0; | ;19  |     |
|      |                                                               |           |        |              |           |      | 7                  | 2021-01-27 1         | 14:48:45                                                                                  | UTC+1;Anioni Cationi;25012021-27-31;5ample;elusto;Anioni;1;0,863;0,217943;0;              | 0;0;0; | ;16  |     |
| su   | tati Non Nu                                                   | merici    |        | Non Im       | ortore    |      | 8                  | 2021-01-27 1         | 14:17:11                                                                                  | UTC+1;Anioni Cationi;22012021-16-28;Sample;eluato;Anioni;1;0,116;0,012995;0;              | 0;0;0; | ,15  | . 1 |
|      | and introduct                                                 | -10       |        |              |           |      | 9                  | 2021-01-27 1         | 13:45:39                                                                                  | UTC+1/Anioni Cationi;22012021-15-27;Sample;eluato;Anioni;1;0,16;0,024838;0;0              | ;0;0;: | 2,4  |     |
| ISU  | annienon                                                      | u co      |        | SOSTITUE     | ci con <[ |      | 10                 | 2021-01-27 1         | L3:14:06                                                                                  | UTC+1;Anioni Cationi;22012021-17-29;Sample;eluato;Anioni;1;0,145;0,020796;0;              | 0:0:0  | : 49 |     |
|      |                                                               |           |        |              |           |      | 11                 | 2021-01-27 1         | 12142130                                                                                  | UTC+1/Anioni Cationi;27012021-1-1;Sample;;Anioni Cationi;1;0,342;0,07478;0;0              | 10101  | 20,  |     |
|      |                                                               |           |        |              |           |      | 12                 | 2021-01-27 1         | 12111104                                                                                  | UTC+1/Anioni Cationi/Bianco/Sample//Anioni Cationi/20/0/0/0/0/0/0/0/0/0/0/0/0/0/0/0/0/0/0 | 23791  | 0/0  |     |
|      |                                                               |           |        |              |           |      |                    |                      |                                                                                           |                                                                                           |        |      |     |
| nsi  | odifica codio                                                 | e Analisi |        |              |           |      |                    |                      |                                                                                           |                                                                                           |        |      | -   |
|      | Cod. Strum                                                    | ento      |        |              |           |      |                    |                      |                                                                                           | ld analisi LabPro                                                                         |        |      |     |
|      | Fluoruro                                                      |           |        |              |           |      |                    |                      |                                                                                           | 23073                                                                                     |        |      |     |
|      | Olan an                                                       |           |        |              |           |      |                    |                      |                                                                                           | 03070                                                                                     |        |      | _   |

#### IMPOSTAZIONI DI MODIFICA DEI RISULTATI IN FASE DI ACQUISIZIONE

Nei parametri sono presenti anche impostazioni che riguardano la fase di caricamento dei dati e la gestione di visualizzazione dei risultati. Nella fase di caricamento dei dati i risultati vengono visualizzati così come riportati nel file generato dallo strumento. Una volta caricati i dati possono essere modificati manualmente dall'operatore prima di procedere all'importazione. E' inoltre possibile, sempre nella fase di acquisizione dei risultati stessi, impostare delle modifiche automatiche, ovvero:

- *Risultati Non Numerici:* i risultati non numerici presenti nel file possono essere:
  - o importati così come visualizzati nel file
  - o non importati
  - sostituiti con un valore fisso (es. NR non rilevabile oppure <LQ)
- *Risultati Inferiori a LQ:* in fase di importazione dei risultati numerici viene eseguito un confronto con il valore di LQ definito nell'anagrafica dell'analisi. Qualora il risultato risultasse inferiore al valore di LQ sarà possibile:
  - o Non sostituire il risultato numerico
  - Sostituire il risultato con un valore fisso (es. <LQ)
  - Sostituire il risultato con "<[valore di LQ]"</li>
- Formatta secondo decimali: fleggare se si vuole applicare la formattazione del risultato secondo le cifre decimali indicate nell' anagrafica Analisi, in corrispondenza della scheda "Valori di riferimento e default".

#### **IMPOSTAZIONI DI CROSS-REFERECE ANALISI**

Per poter importare i risultati contenuti nel file nell'applicativo sarà necessario impostare le c.d. "Crossreference", ovvero legare il codice dell'analisi utilizzato dallo strumento con quello impostato nell'applicativo LabPro ver AC.

- Il "Codice Strumento" sarà quello visualizzabile nella maschera "acquisizione risultati": posizionandosi sulla riga e cliccando con il tasto destro del mouse sarà possibile caricare in automatico i "Codici Strumento" presenti nel file cliccando su Aggiungi Colonna Codice strumento.
- Il codice del LIMS (Id analisi LabPro) potrà essere inserito tramite la funzione di ricerca.

Cliccando con il tasto destro sulla tabella dei dati caricati è possibile inoltre selezionare quali colonne sono da visualizzare e quali si preferisce nascondere. Inoltre si può effettuare una copia di una cella.

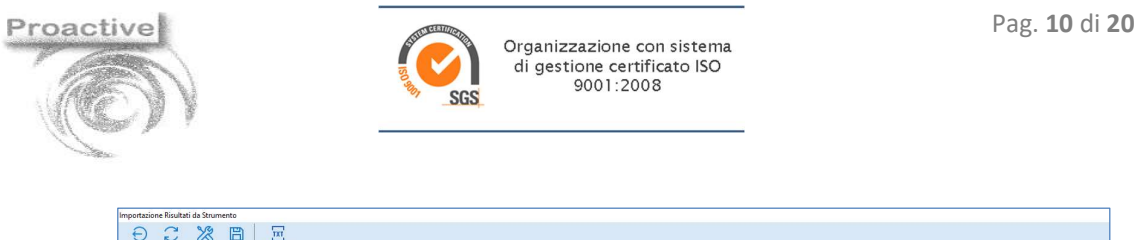

| Chi | adi Carica Parametri Salva                                                                                                    | File di Testo                            |                                                                                                    |                                                                                        |                                                                               |                                                                                                    |                                                                     |                                                                                       |                                                                                                    |                                                                                                    |                                                                |                                                      |                                                                                          |                                                                                                    |
|-----|----------------------------------------------------------------------------------------------------|------------------------------------------|----------------------------------------------------------------------------------------------------|----------------------------------------------------------------------------------------|-------------------------------------------------------------------------------|----------------------------------------------------------------------------------------------------|---------------------------------------------------------------------|---------------------------------------------------------------------------------------|----------------------------------------------------------------------------------------------------|----------------------------------------------------------------------------------------------------|----------------------------------------------------------------|------------------------------------------------------|------------------------------------------------------------------------------------------|----------------------------------------------------------------------------------------------------|
| St  | rumento                                                                                                    | prova1                                   | DESCR:                                                                                                    |                                                                                        |                                                                               |                                                                                                    |                                                                     |                                                                                       |                                                                                                    |                                                                                                    |                                                                |                                                      |                                                                                          |                                                                                                    |
| Ele | enco File da importare                                                                                                    | C:\Users\dile                            | tta\Desktop\file impor                                                                                                    | I\2.esempioAr                                                                          | nalisiColonna.                                                                | CSV                                                                                                    |                                                                     |                                                                                       |                                                                                                    |                                                                                                    |                                                                |                                                      |                                                                                          |                                                                                                    |
|     |                                                                                                    |                                          |                                                                                                    |                                                                                        |                                                                               |                                                                                                    |                                                                     |                                                                                       |                                                                                                    |                                                                                                    |                                                                |                                                      |                                                                                          |                                                                                                    |
|     | ID Campione Labpro                                                                                                    |                                          | D Fluoruro                                                                                                    | Area                                                                                   | Clorito                                                                       | Area Clorito                                                                                                    | Bromato                                                             | Area<br>Bromato                                                                       | Cloruro                                                                                                    | Area Cloruro                                                                                                    | Nitrito                                                        | Area Nitrito                                         | Bromuro                                                                                  | Area<br>Bromuro                                                                                                  |
|     | ID Campione Labpro<br>09012020-24-51                                                                                                    | Aggi                                     | D Fluoruro<br>Congi Colonna Codice S                                                                                                    | Area<br>ritrumento                                                                     | Clorito<br>0                                                                  | Area Clorito<br>0                                                                                                    | Bromato<br>0                                                        | Area<br>Bromato<br>0                                                                  | Cloruro<br>217,669                                                                                         | Area Cloruro<br>56.496698                                                                                          | Nitrito<br>0                                                   | Area Nitrito<br>0                                    | Bromuro<br>1,174                                                                         | Areia<br>Bromuro<br>0,082969                                                                                     |
|     | ID Campione Labpro<br>09012020-24-51<br>27102020-1-2                                                                                                    | Aggi<br>Gest                             | D Fluoruro<br>Ungi Colonna Codice S<br>ione Colonne Visibili                                                                                                    | Area<br>rumento                                                                        | Clorito<br>0<br>0                                                             | Area Clorito<br>0<br>0                                                                                                    | Bromato<br>0<br>0                                                   | Area<br>Bromato<br>0                                                                  | Cloruro<br>217,669<br>205,604                                                                              | Area Cloruro<br>56,496698<br>4,386396                                                                              | Nitrito<br>0<br>0                                              | Area Nitrito<br>0<br>0                               | Bromuro<br>1,174<br>1,161                                                                | Area<br>Bromuro<br>0,082969<br>0,008051                                                                          |
|     | ID Campione Labpro<br>09012020-24-51<br>27102020-1-2<br>27102020-1-3                                                                                                | Aggi<br>Gest                             | ID Fluoruro<br>Ungi Colonna Codice S<br>Ione Colonne Visibili                                                                                                    | Area<br>rh                                                                             | Clorito<br>0<br>0<br>0                                                        | Area Clorito<br>0<br>0<br>0                                                                                                    | Bromato<br>0<br>0<br>0                                              | Area<br>Bromato<br>0<br>0                                                             | Cloruro<br>217,669<br>205,604<br>202,698                                                                   | Areca Cloruro<br>56.496698<br>4.386396<br>52,6425                                                                  | Nitrito<br>0<br>0<br>0                                         | Area Nitrito<br>0<br>0<br>0                          | Bromuro<br>1,174<br>1,161<br>1,189                                                       | Area<br>Bromuro<br>0.082969<br>0.008051<br>0.098523                                                              |
|     | ID Campione Labpro<br>09012020-24-51<br>27102020-1-2<br>27102020-1-3<br>27102020-1-4                                                                                | Aggi<br>Gest                             | ID Fluoruro<br>Ungi Colonna Codice S<br>Ione Colonne Visibili<br>ia                                                                                                    | Area<br>trumento                                                                       | Clorito<br>0<br>0<br>0<br>0                                                   | Area Clorito<br>0<br>0<br>0<br>0                                                                                                    | Bromato<br>0<br>0<br>0<br>0                                         | Area<br>Bromato<br>0<br>0<br>0<br>0                                                   | Cloruro<br>217,669<br>205,604<br>202,698<br>204,965                                                        | Area Cloruro<br>56,496698<br>4,386396<br>52,6425<br>53,9817                                                        | Nitrito<br>0<br>0<br>0<br>0                                    | Area Nitrito<br>0<br>0<br>0<br>0                     | Bromuro<br>1,174<br>1,161<br>1,189<br>1,698                                              | Area<br>Bromuro<br>0.082969<br>0.008051<br>0.098523<br>0.974523                                                  |
| •   | ID Campione Labpro<br>09012020-24-51<br>27102020-1-2<br>27102020-1-3<br>27102020-1-4<br>27102020-1-5                                                                | Aggi<br>Gest<br>Copi                     | D     Fluoruro     Ungi Colonna Codice S     ione Colonne Visibili     ia     zr102020-1-5     0.908                                                                                                    | Area<br>trumento<br>0,3236<br>0,2145                                                   | Clorito<br>0<br>0<br>0<br>0<br>0<br>0                                         | Area Clorito 0 0 0 0 0 0 0 0 0 0 0 0 0 0 0 0 0 0 0                                                                                                    | Bromato<br>0<br>0<br>0<br>0<br>0                                    | Area<br>Bromato<br>0<br>0<br>0<br>0<br>0<br>0                                         | Cloruro<br>217,669<br>205,604<br>202,698<br>204,965<br>200,698                                             | Area Cloruro<br>56.496698<br>4,386396<br>52,6425<br>53,9817<br>51,3269                                             | Nitrito<br>0<br>0<br>0<br>0<br>0                               | Area Nitrito 0 0 0 0 0 0 0 0 0 0 0 0 0 0 0 0 0 0 0   | Bromuro<br>1,174<br>1,161<br>1,189<br>1,698<br>1,036                                     | Area<br>Bromuro<br>0.082969<br>0.008051<br>0.098523<br>0.974523<br>0.098563                                      |
| •   | ID Campione Labpro<br>09012020-24-51<br>27102020-1-2<br>27102020-1-3<br>27102020-1-4<br>27102020-1-5<br>27102020-1-6                                                | Aggi<br>Gest<br>Copi                     | D Fluoruro<br>Ungi Colonna Codice S<br>Ione Colonne Visibili<br>ia<br>27102020-1-5 0.908<br>27102020-1-6 0.914                                                                                                    | Area<br>trumento<br>0,0200<br>0,2145<br>0,2698                                         | Clorito<br>0<br>0<br>0<br>0<br>0<br>0<br>0<br>0                               | Area Clorito           0           0           0           0           0           0           0           0           0           0           0           0           0           0                                                                                     | Bromato<br>0<br>0<br>0<br>0<br>0<br>0<br>0                          | Area<br>Bromato<br>0<br>0<br>0<br>0<br>0<br>0<br>0<br>0                               | Cloruro<br>217,669<br>205,604<br>202,698<br>204,965<br>200,698<br>201,265                                  | Area Cloruro<br>56,496698<br>4,386396<br>52,6425<br>53,9817<br>51,3269<br>50,9863                                  | Nitrito<br>0<br>0<br>0<br>0<br>0<br>0<br>0                     | Area Nitrita<br>0<br>0<br>0<br>0<br>0<br>0<br>0<br>0 | Bromuro<br>1,174<br>1,161<br>1,189<br>1,698<br>1,036<br>1,098                            | Area<br>Bromuro<br>0.082969<br>0.008051<br>0.098523<br>0.974523<br>0.098563<br>0.0785951                         |
| •   | D Campione Labpro<br>09012020-24-51<br>27102020-1-2<br>27102020-1-3<br>27102020-1-4<br>27102020-1-5<br>27102020-1-6<br>27102020-1-7                                 | Aggi<br>Gest<br>Copi                     | ID         Fluoruro           Umgi Colonna Codice S         Jone Colone Visibili           ia         0.711           27102020-1-5         0.711           27102020-1-6         0.908           27102020-1-7         0.914           27102020-1-7         0.914 | Area<br>trumento<br>0.0200<br>0.2145<br>0.2698<br>0.2987                               | Clorito<br>0<br>0<br>0<br>0<br>0<br>0<br>0<br>0<br>0<br>0                     | Area Clorito 0 0 0 0 0 0 0 0 0 0 0 0 0 0 0 0 0 0 0                                                                                                    | Bromato<br>0<br>0<br>0<br>0<br>0<br>0<br>0<br>0<br>0                | Area<br>Bromato<br>0<br>0<br>0<br>0<br>0<br>0<br>0<br>0<br>0<br>0<br>0<br>0           | Cloruro<br>217,669<br>205,604<br>202,698<br>204,965<br>200,698<br>201,265<br>205,326                       | Area Cloruro<br>56,496698<br>4,386396<br>52,6425<br>53,9817<br>51,3269<br>50,9863<br>51,4689                       | Nitrito<br>0<br>0<br>0<br>0<br>0<br>0<br>0<br>0                | Area Nitrita<br>0<br>0<br>0<br>0<br>0<br>0<br>0<br>0 | Bromuro<br>1,174<br>1,161<br>1,189<br>1,698<br>1,036<br>1,098<br>0,985                   | Area<br>Bromuro<br>0.082949<br>0.008051<br>0.098523<br>0.974523<br>0.098563<br>0.0785951<br>0.069856             |
| •   | ID Campione Labpro<br>09012020-24-51<br>27102020-1-2<br>27102020-1-3<br>27102020-1-4<br>27102020-1-4<br>27102020-1-6<br>27102020-1-7<br>27102020-2-1                | Aggi<br>Gest<br>Q Opi<br>Q O<br>Q O      | ID         Fluoruto           Umgi Colonna Codice S         Ione Colone- Visibili           ia         27102020-1-5         0.914           27102020-1-6         0.914         27102020-1-7           0.915         7.908         27102020-1-7                  | Area<br>Irumento<br>0.2145<br>0.2698<br>0.2987<br>0.1996                               | Clorito<br>0<br>0<br>0<br>0<br>0<br>0<br>0<br>0<br>0<br>0<br>0<br>0           | Area Clorito 0 0 0 0 0 0 0 0 0 0 0 0 0 0 0 0 0 0 0                                                                                                    | Bromato<br>0<br>0<br>0<br>0<br>0<br>0<br>0<br>0<br>0<br>0           | Area<br>Bromato<br>0<br>0<br>0<br>0<br>0<br>0<br>0<br>0<br>0<br>0<br>0                | Cloruro<br>217,649<br>205,604<br>202,698<br>204,965<br>200,698<br>201,265<br>205,326<br>205,326            | Area Cloruro<br>56,496698<br>4,386396<br>52,6425<br>53,9817<br>51,3269<br>50,9863<br>51,4689<br>52,1369            | Nitrito<br>0<br>0<br>0<br>0<br>0<br>0<br>0<br>0<br>0<br>0      | Area Nitrito 0 0 0 0 0 0 0 0 0 0 0 0 0 0 0 0 0 0 0   | Bromuro<br>1,174<br>1,161<br>1,189<br>1,698<br>1,036<br>1,098<br>0,985<br>1,165          | Area<br>Bromuro<br>0.082949<br>0.008051<br>0.098523<br>0.974523<br>0.098543<br>0.0785951<br>0.049854<br>0.080543 |
| •   | D Campione Laboro<br>09012020-24-51<br>27102020-1-2<br>27102020-1-3<br>27102020-1-3<br>27102020-1-6<br>27102020-1-6<br>27102020-1-7<br>27102020-2-1<br>27102020-2-2 | Aggi<br>Gest<br>Q •<br>Q •<br>Q •<br>Q • | Pluorato     Ungi Colonna Codice 5     Ione Colonne Visibili     ia     27102020-1-6 0.914     27102020-1-7 0.915     27102020-1-7 0.915     27102020-2-1 0.921     27102020-2-1 0.921                                                                          | Area<br>trumento<br>0,3230<br>0,2145<br>0,2698<br>0,2698<br>0,2997<br>0,1996<br>0,1963 | Clorito<br>0<br>0<br>0<br>0<br>0<br>0<br>0<br>0<br>0<br>0<br>0<br>0<br>0<br>0 | Area Clorito           0           0           0           0           0           0           0           0           0           0           0           0           0           0           0           0           0           0           0           0           0 | Bromato<br>0<br>0<br>0<br>0<br>0<br>0<br>0<br>0<br>0<br>0<br>0<br>0 | Area<br>Bromato<br>0<br>0<br>0<br>0<br>0<br>0<br>0<br>0<br>0<br>0<br>0<br>0<br>0<br>0 | Cloruro<br>217,669<br>205,604<br>202,698<br>204,965<br>200,698<br>201,265<br>205,326<br>206,936<br>206,936 | Area Cloruro<br>56,496698<br>4,386396<br>52,6425<br>53,9817<br>51,3269<br>50,9863<br>51,4689<br>52,1369<br>52,1369 | Nitrito<br>0<br>0<br>0<br>0<br>0<br>0<br>0<br>0<br>0<br>0<br>0 | Area Nitrito 0 0 0 0 0 0 0 0 0 0 0 0 0 0 0 0 0 0 0   | Bromuro<br>1,174<br>1,161<br>1,189<br>1,698<br>1,036<br>1,098<br>0,985<br>1,165<br>1,198 | Area<br>Bromuro<br>0.082769<br>0.088051<br>0.098523<br>0.974523<br>0.0785951<br>0.069856<br>0.080563<br>0.080563 |

Se l'analisi è stata definita più volte in anagrafica con diversi codici è possibile inserire più volte il codice strumento e associarlo a diversi codici di LabPro. *Esempio:* 

|   | Cod. Strumento | 🔺 Id analisi LabPro | / |
|---|----------------|---------------------|---|
|   | Ammonio        | 22758               | Q |
|   | Ammonio        | 22763               | Q |
|   | Ammonio        | 22840               | Q |
| × | Bromato        | 20891               | Q |
|   | Bromuro        | 22990               | Q |
|   | Bromuro        | 20937               | Q |
|   | Bromuro        | 22990               | Q |
|   | Bromuro        | 20937               | Q |
|   | Calcio         | 21904               | Q |
|   | Calcio         | 21899               | Q |
|   | Calcio         | 22929               | Q |
|   | Calcio         | 22934               | Q |
|   | Calcio         | 22845               | Q |
|   | Calcio         | 22889               | Q |
|   | Calcio         | 22231               | Q |

#### **CRITERI DI ACCETTABILITA'**

Nel caso in cui si voglia gestire in maniera automatica la selezione di un'analisi quando questa è stata ripetuta più volte, sullo stesso campione, con diluizioni diverse bisogna configurare i criteri di accettabilità dalla schermata dei parametri dello strumento.

| Chiudi Nuovo Salva Elimina   | File di Testo Criteri Accettabilit     | à     | Ţ                               |                                 |               |                |
|------------------------------|----------------------------------------|-------|---------------------------------|---------------------------------|---------------|----------------|
| ID Strumento                 | Anioni                                 | Crite | ri Accettabilità Prove Ripetute | per: Anioni                     |               | - 🗆 X          |
| Descrizione                  | Anioni                                 | 12    | 2                               |                                 |               |                |
| Cartella Iniziale            | · · · ·                                | Ch    | iudi                            |                                 |               |                |
| Layout file di input         | ayout file di input Analisi in Colonna |       |                                 | Codice Strumento<br>Riferimento | Valore Minimo | Valore Massimo |
| Separatore Decimali          |                                        |       | Ammonio                         | RS.Area Ammonio                 | 10            | 20             |
| Separatore Campo             | ;                                      |       | Cloruro                         | RS.Area Cloruro                 | 3             | 5              |
| Prima Riga Etich Analisi     | 1                                      |       | Solfato                         | RS.Area Solfato                 | 5             | 10             |
| Thind Rigd Ellen. Andisi     |                                        | •     | Bromuro                         | RS.Area Bromuro                 | 5             | 9              |
| Lista Colonne ID Camp. 3     |                                        |       | Fluoruro                        |                                 | 9             |                |
| Prima Riga Dati              | 3                                      | *     |                                 |                                 |               |                |
| Num. Righe Etichette Analisi | 1                                      |       |                                 |                                 |               |                |

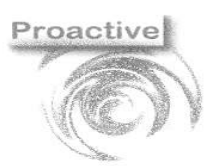

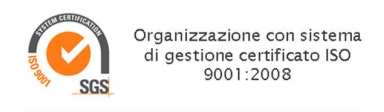

Il "Codice Strumento", si valorizza con l'etichetta che troviamo nel file di testo relativa all'analisi da importare. Il "Codice Strumento Riferimento" deve essere valorizzato con l'etichetta relativa al valore da confrontare su cui si baserà la scelta del risultato dell'analisi da importare. Se valorizzato quindi il controllo dell'accettabilità del risultato dell'analisi verrà effettuato su questo valore, si accetterà quindi l'analisi per cui il valore del codice riferimento strumento è all'interno dei range di massimo e minimo; se non valorizzato si andrà a valutare direttamente il risultato dell'analisi e si considererà accettabile il risultato dell'analisi compreso nel range definito dai valori di massimo e minimo. Il valore minimo e massimo identificano i valori limite entro cui deve trovarsi il valore del codice strumento riferimento (o eventualmente del codice strumento) per poter considerare l'analisi accettabile. Non è obbligatorio compilare i valori di massimo e minimo. Quindi, prendendo come esempio i dati relativi alla figura, i risultati importabili dell'ammonio saranno quelli aventi valore dell'area ammonio compresa tra 10 e 20 mentre i risultati importabili del fluoruro saranno tutti quelli con valore del fluoruro maggiore di 9.

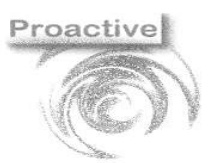

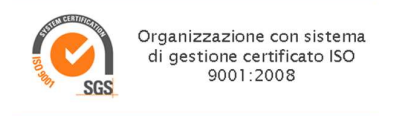

#### ESEMPI DI COMPILAZIONE DEI PARAMETRI

Di seguito viene mostrato come settare le impostazioni utilizzando i file illustrati nella sezione di definizione del prodotto.

• Analisi in Riga:

|       | А               | В               | С    | D           | E                | F             |
|-------|-----------------|-----------------|------|-------------|------------------|---------------|
| <br>1 | Sample ID       | Diluted To Vol. | Elem | 👻 Calib U 👻 | Conc (Calib) 🛛 🔽 | Conc (Samp) 📃 |
| 2     | 02112020-22-74E |                 | As   | µg/L        | -6221611671      | -6221611671   |
| 3     | 02112020-22-74E |                 | Ba   | µg/L        | 3575890123       | 3575890123    |
| 4     | 02112020-22-74E |                 | Be   | μg/L        | -4811298953      | -4811298953   |
| 5     | 02112020-22-74E |                 | Cd   | µg/L        | -298864717       | -298864717    |
| 6     | 02112020-22-74E |                 | Со   | μg/L        | -3422368977      | -3422368977   |
| 7     | 02112020-22-74E |                 | Cr   | μg/L        | -1021497924      | -1021497924   |
| 8     | 02112020-22-74E |                 | Cu   | μg/L        | 6674023073       | 6674023073    |
| 9     | 02112020-22-74E |                 | Fe   | μg/L        | 2096611891       | 2096611891    |
| 10    | 02112020-22-74E |                 | Mn   | μg/L        | 4885024597       | 4885024597    |
| 11    | 02112020-22-74E |                 | Mo   | ug/L        | 105527855        | 105527855     |

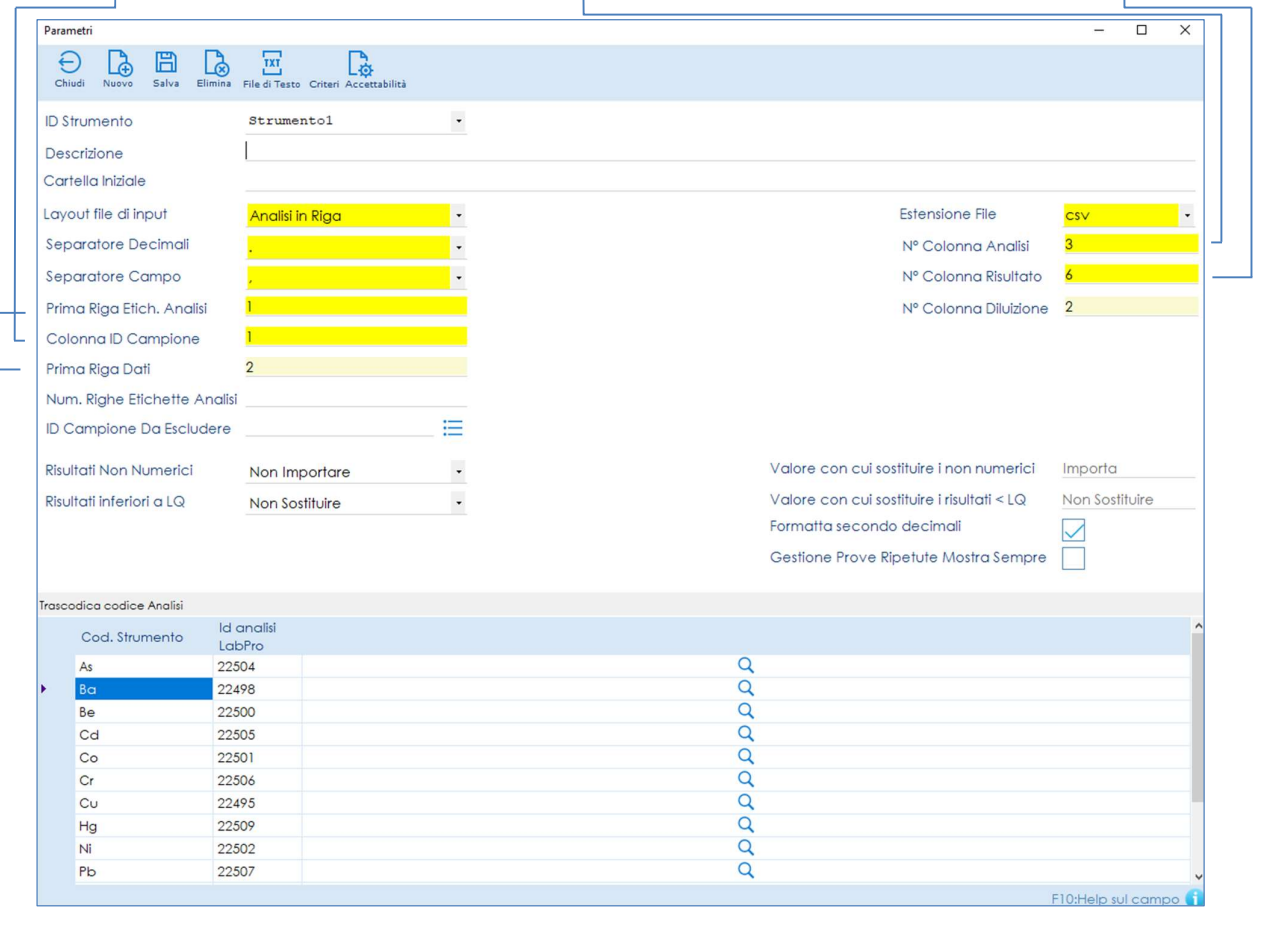

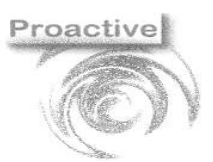

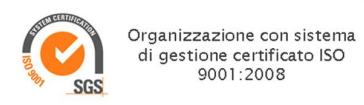

#### • Analisi in Colonna:

|   |     | A                       | В                         | C                     | D          | E                  | F             | G                          | н            | 1            |
|---|-----|-------------------------|---------------------------|-----------------------|------------|--------------------|---------------|----------------------------|--------------|--------------|
|   | 1   | dent 🔽                  | Sample type 💌             | Dilution 🔽 I          | Fluoruro 💌 | Area Fluoruro 💌    | Clorito 💌     | Area Clorito 💌             | Bromato 🔽    | Area Bromate |
|   | 2 2 | 27102020-1-1            | Sample                    | 1                     | 0,915      | 0,2322             | 0             | 0                          | C            | )            |
| 3 | 3 2 | 27102020-1-2            | Sample                    | 10                    | 1,502      | 0,022253           | 0             | 0                          | C            | )            |
| 4 | 4 2 | 27102020-1-3            | Sample                    | 1                     | 0,917      | 0,2344             | 0             | 0                          | C            | )            |
|   | 5   | 27102020-1-4            | Sample                    | 1                     | 0,911      | 0,3256             | 0             | 0                          | C            | )            |
| ( | 6   | 27102020-1-5            | Sample                    | 1                     | 0,908      | 0,2145             | 0             | 0                          | C            | )            |
|   | 7 2 | 27102020-1-6            | Sample                    | 1                     | 0,914      | 0,2698             | 0             | 0                          | C            | )            |
| 8 | 8 2 | 27102020-1-7            | Sample                    | 1                     | 0,915      | 0,2987             | 0             | 0                          | C            | )            |
| ¢ | 9 2 | 27102020-2-1            | Sample                    | 1                     | 0.921      | 0.1996             | 0             | 0                          | C            | )            |
| 1 | 0   | 27102020-2-2            | Sample                    | 1                     | 0,923      | 0,1963             | 0             | 0                          | C            | )            |
| 1 | 1 2 | 27102020-2-3            | Sample                    | 1                     | 0.984      | 0.2001             | 0             | 0                          | C            | )            |
| 1 | 2   | •                       |                           |                       | 4          | -,                 |               |                            |              | -            |
|   | -   | Eoglio2                 | Englin1 G                 | E)                    |            |                    |               |                            |              |              |
|   |     | rogiloz                 | rogilor                   | 9                     |            |                    |               |                            |              |              |
|   |     |                         |                           |                       |            |                    |               |                            |              |              |
| Г |     |                         |                           |                       |            |                    |               |                            |              |              |
|   |     | Parametri               |                           |                       |            |                    |               |                            | -            |              |
|   |     | A B B                   |                           |                       |            |                    |               |                            |              |              |
|   |     | Chiudi Nuovo Salv       | a Elimina File di Testo C | Criteri Accettabilità |            |                    |               |                            |              |              |
|   |     | ID Struments            | -                         |                       | 12         |                    |               |                            |              |              |
|   |     | DSirumenio              | strument                  | .0                    | •          |                    |               |                            |              |              |
|   |     | Descrizione             | 1                         |                       |            |                    |               |                            |              |              |
|   |     | Cartella Iniziale       |                           |                       |            |                    |               |                            |              |              |
|   |     | Layout file di input    | Analisi in (              | Colonna               | •          |                    |               | Estensione File            | cs∨          | •            |
|   |     | Separatore Decim        | ali <mark>,</mark>        |                       | -          |                    |               | Nº Colonna And             | alisi 4      |              |
|   |     | Separatore Camp         | o .                       |                       | •          |                    |               | Nº Colonna Risu            | ultato       |              |
|   |     | Prima Piga Etich        |                           |                       |            |                    |               | NR Colonna Dilu            | itiono 3     |              |
|   |     | - Frima Riga Elich. A   |                           |                       |            |                    |               | Nº Colonna Dilu            |              |              |
|   |     | - Lista Colonne ID Co   | amp.                      |                       |            |                    |               |                            |              |              |
|   |     | Prima Riga Dati         | 2                         |                       |            |                    |               |                            |              |              |
|   |     | Num. Righe Etichet      | tte Analisi 1             |                       |            |                    |               |                            |              |              |
|   |     | ID Campione Da Es       | scludere                  |                       |            |                    |               |                            |              |              |
|   |     | Picultati Non Numor     | rici New Issue            |                       |            | ١                  | /dore con cu  | i sostituire i non num     | erici Import | ta           |
|   |     | Risoliali Nori Numel    | Non Impo                  | ondre                 | •          |                    |               |                            |              |              |
|   |     | Risultati inferiori a L | Q Sostituisci             | con <[valore LG       | 5] -       |                    | alore con cu  | i sostituire i risultati < | Non Sc       | osiifuire    |
|   |     |                         |                           |                       |            | F                  | ormatta seco  | nao aecimali               | $\leq$       |              |
|   |     |                         |                           |                       |            | C                  | Gestione Prov | e Ripetute Mostra Se       | empre        |              |
|   |     | -                       | p. +                      |                       |            |                    |               |                            |              |              |
|   |     | Cod Strumont            |                           |                       |            | Id analisi I shPre |               |                            |              | 0            |
|   |     | Fluoruro                |                           |                       |            | 23073              |               |                            |              | Q            |
|   |     | Cloruro                 |                           |                       |            | 23078              |               |                            |              | Q            |
|   |     | Bromuro                 |                           |                       |            | 23084              |               |                            |              | Q            |
|   |     | Solfato                 |                           |                       |            | 23834              |               |                            |              | Q ,          |
|   |     |                         |                           |                       |            |                    |               |                            | F10:Help     |              |

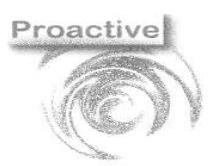

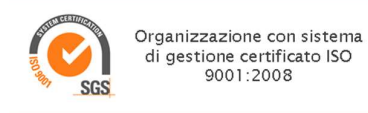

• Analisi in riga TAG SampleID

|    | A                         | В       | С           | D             | E             |
|----|---------------------------|---------|-------------|---------------|---------------|
|    | Column1                   | Column2 | Column3 📮   | Column4 📃     | Column5 📃 🚽   |
| -> | SampleID: 02112020-22-74E |         |             |               |               |
|    | Diluted To Vol.           | Elem    | Calib Units | Conc (Calib)  | Conc (Samp)   |
|    | 1                         | As      | µg/L        | -6.221611671  | -6.221611671  |
|    | 1                         | Ba      | µg/L        | 3.575890123   | 3.575890123   |
|    | 1                         | Be      | µg/L        | -0.4811298953 | -0.4811298953 |
|    | 1                         | Cd      | µg/L        | -0.0298864717 | -0.0298864717 |
|    | 1                         | Со      | µg/L        | -0.3422368977 | -0.3422368977 |
|    | 1                         | Cr      | µg/L        | -0.1021497924 | -0.1021497924 |
|    |                           |         |             |               |               |

| ID Strumento                 | provaTAG                      | •                                          |                     |
|------------------------------|-------------------------------|--------------------------------------------|---------------------|
| Descrizione                  |                               |                                            |                     |
| Cartella Iniziale            |                               |                                            |                     |
| Layout file di input         | Analisi in Riga Tag Sample ID | - Estensione File                          | <mark>Cs∨ </mark> - |
| Separatore Decimali          | ,                             | • Nº Colonna Analisi                       | 2 -                 |
| Separatore Campo             | ;                             | <ul> <li>N° Colonna Risultato</li> </ul>   | 4                   |
| Prima Riga Etich. Analisi    | 2                             | N° Colonna Diluizione                      | 1                   |
| TAG ID Campione              | SampleID:                     |                                            |                     |
| Prima Riga Dati              | 2                             |                                            |                     |
| Num. Righe Etichette Analisi | 1                             |                                            |                     |
| ID Campione Da Escludere     |                               |                                            |                     |
| Risultati Non Numerici       | Non Importare                 | • Valore con cui sostituire i non numerici | ,                   |
| Risultati inferiori a LQ     | Non Sostituire                | Valore con cui sostituire i risultati < LQ | Non Sostituire      |
|                              |                               | Formatta secondo decimali                  |                     |
|                              |                               | Gestione Prove Ripetute Mostra Sempre      |                     |
| rascodica codice Analisi     |                               |                                            |                     |
| Cod. Strumento               |                               | ld analisi LabPro                          |                     |
| *                            |                               |                                            | Q                   |

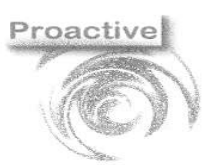

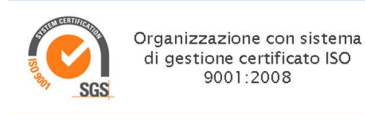

### CARICAMENTO DATI E ACQUISIZIONE RISULTATI

Per caricare i dati da acquisire sarà sufficiente:

- Selezionare lo strumento
- Selezionare il file da importare
- Cliccare sul tasto Carica

Nella fase di caricamento dei dati i risultati vengono visualizzati così come riportati nel file generato dallo strumento.

Una volta caricati i dati possono essere modificati manualmente dall'operatore prima di procedere all'importazione.

| Impo | ortazione Risult | tati da Strun | mento |         |       |               |              |             |              |             |             |             |             |             |             |                                       | ×           |
|------|------------------|---------------|-------|---------|-------|---------------|--------------|-------------|--------------|-------------|-------------|-------------|-------------|-------------|-------------|---------------------------------------|-------------|
| Ch   | Diudi Carica     | Parametri     | Salva | File di | Testo |               |              |             |              |             |             |             |             |             |             | last upd 05                           | /02/2021    |
| S    | trumento         |               |       | ICPOE:  | s coi | D 91          | DESCR:1      | Metalli COD | 91           |             |             |             |             |             |             |                                       | 3           |
| E    | lenco File       | da impo       | rtare |         |       |               |              |             |              |             |             |             |             |             |             | • • • • • • • • • • • • • • • • • • • | Ŋ           |
|      |                  |               |       |         |       |               |              |             |              |             |             |             |             |             |             |                                       |             |
|      | ID Campio        | one Labp      | oro   |         | l     | D<br>Campione | As           | Ba          | Be           | Cd          | Co          | Cr          | Cu          | Fe          | Mn          | Мо                                    | Ni ^        |
|      | 02112020-        | 22-74E        |       | Q       | •     | 2112020-2     | -6.221611671 | 3.575890123 | -0.4811298   | -0.0298864  | -0.3422368  | -0.1021497  | 6.674023073 | 20.96611891 | 0.48850245  | 1.05527855                            | 0.8         |
|      | 03112020-        | 28-142        |       | Q       | 0     | 03112020-2    | 7.156984299  | 12.00441415 | -0.5249389   | 0.38785351  | 2.003629487 | 1.618609893 | 0.22772865  | 333.6156292 | 164.3457215 | -0.0858665.                           | 8.2         |
|      | 26022021-        | 1-1           |       | Q       | •     | 02112020-2    | -84.28932572 | 2125.687066 | -15.58806697 | 2.857275282 | 86.28014568 | 214.4437297 | 440.1338353 |             | 4700.940554 | -383.61583                            | 31 475      |
|      | 26022021-        | 2-2           |       | Q       | 0     | 04112020-1    | 15.46877844  | 138.0158848 | -0.7757548   | 4.301908007 | 15.06631069 | 43.99758057 | 44.69714429 | 20986.06938 | 1941.89427  | -37.461702                            | 4 57.       |
|      | 03112020-        | 26-139        |       | Q       | 0     | 03112020-2    | 10.83463071  | 22.31123597 | -0.5619569   | 0.40476025  | 9.134404926 | 5.180797468 | 6.911275651 | 920.9259552 | 417.90605   | 0.99715935                            | 27.         |
|      | 04112020-        | 17-37         |       | Q       | 0     | 04112020-1    | -55.08154587 |             |              | 4.257486279 | 76.38742679 | 396.8251909 | 257.9555513 |             |             |                                       | 26:         |
|      | 04112020-        | 17-38         |       | Q       | 0     | 4112020-1     | 102.4169644  |             |              | 13.85033583 | 48.33414605 | 269.6870916 | 161.1560334 |             |             |                                       | 168         |
| •    | 04112020-17      | 7-39          |       | Q       | 0     | 04112020-1    | 1096.617291  |             |              | 34.00487104 | 144.3126912 | 231.8524285 | 369.8335038 |             |             |                                       | 498         |
|      | 04112020-        | 17-40         |       | Q       | 0     | 04112020-1    | -71.37013911 |             |              | 0.58362543  | 89.46670506 | 428.4009176 | 266.5194542 |             |             |                                       | 30;         |
|      | 04112020-        | 17-41         |       | Q       | 0     | 04112020-1    | -40.03611408 |             |              | 3.251247745 | 84.46543739 | 408.6680304 | 292.6071426 |             |             |                                       | 29( ~       |
| <    |                  |               |       |         |       |               |              |             |              |             |             |             |             |             | FI          | 0:Help sul co                         | )<br>Impo 🚺 |

|   | Esiste in LabPro un campione identificabile con quanto contenuto nel                                                                                                    |
|---|----------------------------------------------------------------------------------------------------|
| • | Non esiste in LabPro un campione identificabile con quanto contenuto<br>nel campo ID Campione LabPro.                                                                                                    |
|   | Esiste in LabPro un campione identificabile con quanto contenuto nel campo ID Campione LabPro ma NON contiene le analisi caricate.                                                                                                    |
| • | Esiste un campione identificato da quanto contenuto nel campo<br>ID Campione Labpro, ma i dati non verranno importati poichè il<br>campione è validato - con validazione obbligatoria e pertanto il<br>Rapporto di Prova non può essere modificato. Qualora l'utente<br>utilizzi la validazione per categoria analisi il test verrà effettuato a<br>livello di esame. |

Per acquisire i risultati cliccare su **Salva (acquisisci risultati importati)** I risultati che verranno importati saranno solo quelli aventi il semaforo verde.

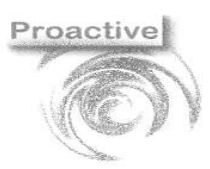

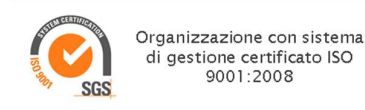

Qualora l'identificativo non sia stato correttamente indicato potrà essere variato manualmente in questa fase, anche con l'ausilio della funzione di ricerca.

### GESTIONE ANALISI MULTIPLE EFFETTUATE SU UNO STESSO CAMPIONE

Spesso si ha la necessità di ripetere una stessa analisi sullo stesso campione più volte, solitamente con diluizioni del campione diverse. Nel caso in cui nel file siano presenti delle analisi multiple è possibile importare solo un risultato della suddetta analisi. Il criterio di scelta del risultato può essere gestito in maniera automatica e quindi preselezionato dal programma oppure può essere demandato all'utilizzatore.

#### **GESTIONE MANUALE DELLE PROVE RIPETUTE**

Per proseguire con la scelta manuale delle prove da importare basterà semplicemente non configurare alcun criterio di accettabilità nello strumento. Una volta selezionati strumento e file, dopo aver premuto sul tasto carica si aprirà una maschera che darà la possibilità all'operatore di selezionare il risultato che desidera importare.

| Gesti   | one Can      | npioni Con Prove Rip   | etute            |            |               |           |                        |                | -              |       | ×        |
|---------|--------------|------------------------|------------------|------------|---------------|-----------|------------------------|----------------|----------------|-------|----------|
| Ch      | judi De      | esel. Tutto Sel. Tutto | Annulla Filtro   | bilità Att | enzione, rile | evati cam | pioni con pr           | rove ripe      | etute          |       |          |
|         | Sel          | IdCampione             | ▲ Prova          | Risultato  | Diluizione    | Gruppo    | Determination<br>start | Method<br>name | Tipo<br>Campio | RecID | ^        |
| •       | $\checkmark$ | 27012021-1-1           | RS.Area Nitrato  | 2,71993    | 000001        | 273       | 2021-01-27             | Anioni         |                | 274   |          |
|         | $\checkmark$ | 27012021-1-1           | RS.Area Nitrito  | 0          | 000001        | 274       | 2021-01-27             | Anioni         |                | 275   |          |
|         | $\checkmark$ | 27012021-1-1           | RS.Area Potassio | 0,021386   | 000001        | 275       | 2021-01-27             | Anioni         |                | 276   |          |
|         | $\checkmark$ | 27012021-1-1           | RS.Area Sodio    | 3,076173   | 000001        | 276       | 2021-01-27             | Anioni         |                | 277   |          |
|         | $\checkmark$ | 27012021-1-1           | RS.Area Solfato  | 7,817255   | 000001        | 277       | 2021-01-27             | Anioni         |                | 278   |          |
|         | $\checkmark$ | 27012021-1-1           | Sodio            | 14,926     | 000001        | 278       | 2021-01-27             | Anioni         |                | 279   |          |
|         | $\checkmark$ | 27012021-1-1           | Solfato          | 55,257     | 000001        | 279       | 2021-01-27             | Anioni         |                | 280   |          |
|         |              | Bianco                 | Ammonio          | 0,052      | 000001        | 280       | 2021-01-27             | Anioni         |                | 281   |          |
|         |              | Bianco                 | Ammonio          | 0,513      | 000010        | 280       | 2021-01-27             | Anioni         |                | 282   |          |
|         |              | Bianco                 | Ammonio          | 0,047      | 000020        | 280       | 2021-01-27             | Anioni         |                | 283   |          |
|         |              | Bianco                 | Ammonio          | 0,094      | 000100        | 280       | 2021-01-27             | Anioni         |                | 284   |          |
|         |              | Bianco                 | Bromato          | 0          | 000001        | 281       | 2021-01-27             | Anioni         |                | 285   |          |
|         |              | Bianco                 | Bromato          | 0          | 000010        | 281       | 2021-01-27             | Anioni         |                | 286   |          |
|         |              | Bianco                 | Bromato          | 0          | 000020        | 281       | 2021-01-27             | Anioni         |                | 287   |          |
|         |              | Bianco                 | Bromato          | 0          | 000100        | 281       | 2021-01-27             | Anioni         |                | 288   |          |
|         |              | Bianco                 | Bromuro          | 0          | 000001        | 282       | 2021-01-27             | Anioni         |                | 289   | <b>_</b> |
| <<br>N° | Recor        | ds: 504                |                  |            |               |           |                        |                |                |       | >        |

Questa schermata riporta in alto un triangolo ROSSO di avvertimento che sottolinea il fatto che non siano stati configurati i criteri di accettabilità. La maschera che si apre da questo tasto è accessibile in sola lettura quindi qualora si volesse impostare i criteri di accettabilità bisognerà tornare nella maschera dei parametri dello strumento.

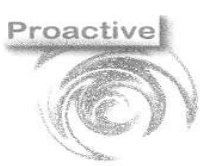

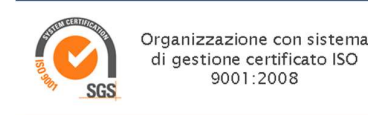

#### **GESTIONE AUTOMATICA DELLE PROVE RIPETUTE**

Per attivare la gestione automatica delle prove ripetute è necessario:

- Configurare i criteri di accettabilità;
- Definire in quale colonna si trova la diluizione del campione;
- Definire da quale colonna partono le analisi;

Senza queste 3 impostazioni non sarà attivata la gestione automatica delle prove.

Il software sceglierà automaticamente il risultato da importare secondo le seguenti regole:

- Se NON vengono definiti i valori di massimo e di minimo tra i criteri di accettabilità per una certa analisi verrà importato il risultato dell'analisi effettuata con diluizione MINORE;
- Se i valori di minimo e massimo sono stati definiti e più risultati dell'analisi ripetuta cadono all'interno del range definito, ovvero tutti i risultati sono potenzialmente accettabili, verrà importato il risultato dell'analisi avente diluizione MINORE;
- Se i valori di minimo e massimo sono stati definiti e NESSUN risultato dell' analisi ripetuta cade all'interno del range definito, quindi i risultati sono tutti NON accettabili, possono verificarsi tre possibili scenari:
  - 1. TUTTE le analisi hanno risultato INFERIORE al valore minimo e verrà selezionato il risultato dell'analisi con diluizione MINIMA;
  - 2. TUTTE le analisi hanno risultato SUPERIORE al valore massimo e verrà selezionato il risultato dell'analisi con diluizione MASSIMA
  - 3. ALCUNE delle analisi hanno risultato inferiore al valore minimo e TUTTE le rimanenti hanno risultato superiori al valore massimo, di conseguenza anche in questo caso tutte NON accettabili secondo i criteri scelti, NON verrà selezionato alcun risultato.

Nella maschera di selezione delle prove ripetute e nella maschera di inserimento alcuni risultati compariranno evidenziati. In particolare:

- I risultati oltre il limite superiore indicato nei criteri di accettabilità compariranno in rosso.
- I risultati sotto il limite inferiore indicato nei criteri di accettabilità con diluizione diversa da 1 compariranno in rosso
- I risultati sotto il limite inferiore indicato nei criteri di accettabilità con diluizione pari a 1 compariranno evidenziate con un colore più tenue

NOTA: L'evidenziazione dei risultati compare anche quando non sono state effettuate prove multiple dell'analisi su quel campione e quel risultato ricade comunque nei primi due scenari spiegati precedentemente.

| Sel       | IdCampion | Prova      | Risultato | Diluizione | Gruppo | Calib<br>Units | Conc<br>(Calib) | RecID | ^ |
|-----------|-----------|------------|-----------|------------|--------|----------------|-----------------|-------|---|
|           | 15092021  | Al         | 31861.74  | 10         | 0      | µg/L           | 3186.174        | 1     |   |
|           | 15092021  | Al         | 36337.21  | 1          | 0      | µg/L           | 36337.21        | 2     |   |
|           | 15092021  | Al_Lettura | 3186.174  | 10         | 1      | µg/L           | 31861.74        | 3     |   |
|           | 15092021  | Al_Lettura | 36337.21  | 1          | 1      | µg/L           | 36337.21        | 4     |   |
|           | 15092021  | As         | -39.8587  | 10         | 2      | µg/L           | -3.98587        | 5     |   |
|           | 15092021  |            |           | 1          | 2      | µg/L           | -9.46651        | 6     |   |
|           | 15092021  | As_Lettura | -3.98587  | 10         | 3      | µg/L           | -39.8587        | 7     |   |
|           | 15092021  | As_Lettura | -9.46651  | 1          | 3      | µg/L           | -9.46651        | 8     |   |
|           | 15092021  | Ba         | 389.3367  | 10         | 4      | µg/L           | 38.93367        | 9     |   |
|           | 15092021  | Ba         | 380.2449  | 1          | 4      | µg/L           | 380.2449        | 10    |   |
|           | 15092021  | Ba_Lettura | 38.93367  | 10         | 5      | µg/L           | 389.3367        | 11    |   |
|           | 15092021  | Ba_Lettura | 380.2449  | 1          | 5      | µg/L           | 380.2449        | 12    |   |
|           | 15092021  | Be         | 2.661561  | 10         | 6      | µg/L           | 0.266156        | 13    |   |
|           | 15092021  |            |           | 1          | 6      | µg/L           | 1.391500        | 14    |   |
|           | 16092021  |            |           | 1          | 52     | µg/L           | -0.16569        | 91    |   |
|           | 16092021  | Cu_Lettura | -0.16569  | 1          | 53     | µg/L           | -0.16569        | 92    |   |
| $\square$ | 16092021  | Fe         | 292.6848  | 1          | 54     | µg/L           | 292.6848        | 93    |   |
|           | 16092021  | Fe_Lettura | 292.6848  | 1          | 55     | µg/L           | 292.6848        | 94    |   |
|           | 16092021  | Hg         | 9.762244  | 1          | 56     | µg/L           | 9.762244        | 95    |   |
|           | 16092021  | Ha Lettura | 9.762244  | 1          | 57     | ua/L           | 9.762244        | 96    | ~ |

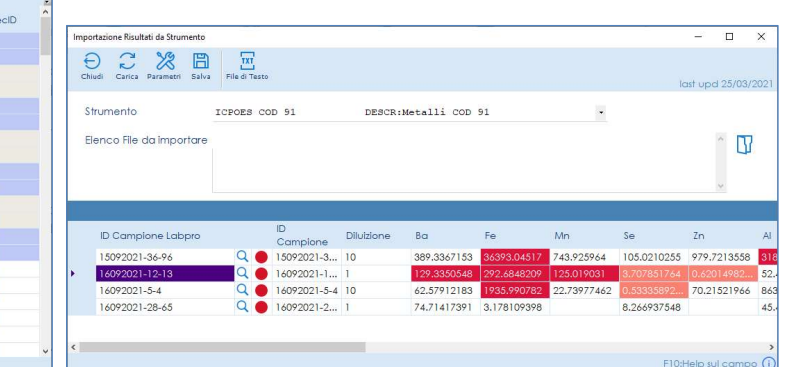

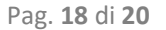

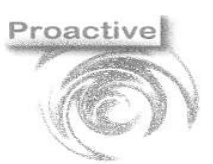

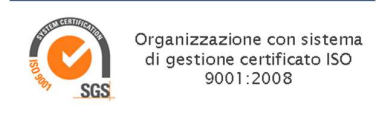

Se le analisi configurate, ovvero quelle per cui è presente la transcodifica nella sezione apposita dei parametri dello strumento, non sono coerenti con quelle presenti nei criteri di accettabilità, il software fornisce un avvertimento nella schermata relativa alla gestione delle analisi multiple evidenziando il triangolo relativo ai criteri di accettabilità in arancione. Dalla schermata che si apre tramite questo pulsante è possibile visualizzare le analisi per cui sono stati definiti i criteri di accettabilità e l'elenco delle analisi che invece non sono state configurate. Anche in questo caso, la maschera è soltanto una maschera di visualizzazione, per poter modificare i criteri di accettabilità è necessario tornare nella sezione relativa ai parametri dello strumento.

| )<br>di De | esel. Tutto Se | al. Tutto Annulla Filt | ro Criteri | Accettabilità          |           | Attenzi          | one, rile    | vati car       | Elenco Prov | re Non Configurate | -       |    |
|------------|----------------|------------------------|------------|------------------------|-----------|------------------|--------------|----------------|-------------|--------------------|---------|----|
| Sel        | IdCamp         | Prova                  | Risultat   | c Diluiz <sup>Ci</sup> | riteri Ad | cettabilità Prov | e Ripetute p | er: Anioni BOI | MBE Solfato |                    |         |    |
|            | 22012          | Ammonio                | 0          | 0000                   | Ð         | $\wedge$         |              |                | Bromato     |                    |         |    |
|            | 22012          | Bromato                | 0          | 0000                   | Chiudi    | Elenco Non Co    | onfigurate   |                |             |                    |         |    |
|            | 22012          | Bromuro                | 0          | 0000                   |           |                  | Coc          | lice           | Malan       | 16-1-              | _       | -  |
|            | 22012          | Calcio                 | 0          | 0000                   | S         | trumento         | Strui        | mento          | Valore      | Valore             | )<br>mo |    |
|            | 22012          | Clorito                | 0          | 0000                   |           | Inormormo        | Rife         | rimento        | Nur III III | TV1C455II          | no      |    |
|            | 22012          | Cloruro                | 2,446      | 0000                   | F         | uoruro           | RS.A         | rea Fluorur    | 0           |                    |         | _  |
|            | 22012          | Fluoruro               | 0,16       | 0000                   | A         | mmonio           | RS.A         | rea Ammo       | 0,001       | 0,06               |         | _  |
|            | 22012          | Fosfato                | 0          | 0000                   | S         | odio             | RS.A         | rea Sodio      | 0           | 0,0001             |         | _  |
|            | 22012          | Magnesio               | 0          | 0000 *                 |           |                  |              |                |             |                    |         | _  |
|            | 22012          | Nitrato                | 4,033      | 0000                   |           |                  |              |                |             |                    |         |    |
|            | 22012          | Nitrito                | 0          | 0000                   |           |                  |              |                |             |                    |         |    |
|            | 22012          | Potassio               | 0          | 0000                   |           |                  |              |                |             |                    |         |    |
|            | 22012          | RS.Area Am             | 0          | 0000                   |           |                  |              |                |             |                    |         |    |
|            | 22012          | RS.Area Bro            | 0          | 0000                   |           |                  |              |                |             |                    |         |    |
|            | 22012          | RS.Area Bro            | 0          | 0000                   |           |                  |              |                |             |                    |         |    |
|            | 22012          | RS.Area Cal            | 0          | 0000                   |           |                  |              |                |             |                    |         |    |
|            | 22012          | RS.Area Clor           | 0          | 0000                   |           |                  |              |                |             |                    |         |    |
|            | 22012          | RS Area Clor           | 0.312      | 000001                 |           | 17               | 2021-        | Anioni         | Sample elu  | ato Anioni i       |         | 18 |

Nella schermata relativa alle prove ripetute sono disponibili alcune funzionalità per migliorare la visualizzazione dei risultati come ad esempio filtrare la visualizzazione di risultati contenenti un certo valore. Questo è possibile cliccando su una cella e successivamente cliccare con il tasto destro sulla cella.

| Chi | udi De | esel. Tutto Sel. Tutto Annulla I | Filtro Criteri Acc | ettabil     | lità           | Attenzione, rilevo     | ati camp | oioni | con prov        | e ripetute      |
|-----|--------|----------------------------------|--------------------|-------------|----------------|------------------------|----------|-------|-----------------|-----------------|
|     | Sel    | IdCampione                       | - Prova            |             |                | Risultato              | Diluizie | one   | Gruppo          | Determination   |
|     |        | 22012021-15-27                   | Ammonio            |             |                | 0                      |          | 1     | 0               | 2021-01-27 13:4 |
| Þ.  |        | 22012021-15-27                   | Bromato            |             | Applica Filtro |                        |          | 1     | 1               | 2021-01-27 13:4 |
|     |        | 22012021-15-27                   | Bromuro            |             | Applic         | u Filli U              |          | 1     | 2               | 2021-01-27 13:4 |
|     |        | 22012021-15-27                   | Calcio             |             | Applic         | a Filtro Contiene      | þ        | 1     | 3               | 2021-01-27 13:4 |
|     |        | 22012021-15-27                   | Clorito            |             | Cerca          |                        | 0        | 1     | 4               | 2021-01-27 13:4 |
|     |        | 22012021-15-27                   | Cloruro            |             | Mostro         | Solo Non Solozionati   | 6        | 1     | 5               | 2021-01-27 13:4 |
|     |        | 22012021-15-27                   | Fluoruro           |             | MOSITO         | þ                      | 1        | 6     | 2021-01-27 13:4 |                 |
|     |        | 22012021-15-27                   | Fosfato            |             | Mostro         | þ                      | 1        | 7     | 2021-01-27 13:4 |                 |
|     |        | 22012021-15-27                   | Magnesio           |             | Mostro         | a Solo Prove Configura | ate )    | 1     | 8               | 2021-01-27 13:4 |
|     |        | 22012021-15-27                   | Nitrato            | 12          | Copia          |                        | þ        | 1     | 9               | 2021-01-27 13:4 |
|     |        | 22012021-15-27                   | Nitrito            |             |                | 0                      | 00000    | 1     | 10              | 2021-01-27 13:4 |
|     |        | 22012021-15-27                   | Potassio           |             |                | 0                      | 00000    | 1     | 11              | 2021-01-27 13:4 |
|     |        | 22012021-15-27                   | RS.Area Ar         | nmor        | nio            | 0                      | 00000    | 1     | 12              | 2021-01-27 13:4 |
|     |        | 22012021-15-27                   | RS.Area Bro        | omat        | to             | 0                      | 00000    | 1     | 13              | 2021-01-27 13:4 |
|     |        | 22012021-15-27                   | RS.Area Bro        | rea Bromuro |                | 0                      | 00000    | 1     | 14              | 2021-01-27 13:4 |
|     |        | 22012021-15-27                   | RS.Area Co         | alcio       | 0 0            |                        | 000001   |       | 15              | 2021-01-27 13:4 |

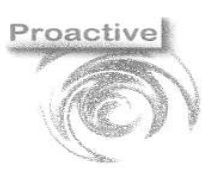

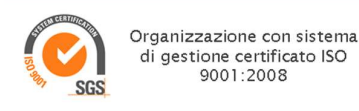

Si ricorda che la maschera della gestione delle prove ripetute può essere sempre visibile selezionando l'apposito flag tra i parametri dello strumento; defleggando l' impostazione la maschera comparirà solo nel caso in cui il software non riesca a selezionare alcuna analisi per uno specifico campione.

#### **FAQ - FREQUENTLY ASKED QUESTIONS**

#### SONO IMPORTABILI I DATI DI QUALSIASI FILE CON ESTENSIONE CSV, TXT, XLS O XLSX ?

No. Oltre alla tipologia di file ci sono dei requisiti di struttura, indicati nel paragrafo DEFINIZIONE DEL PRODOTTO. Se ci viene inviato un esempio del file ottenuto dallo strumento analitico possiamo dirvi se è compatibile o meno con il modulo.

#### SONO IMPORTABILI SOLO I DATI CONTENUTI IN FILE CON ESTENSIONE CSV, TXT, XLS O XLSX)

Dalla funzionalità standard SI. E' possibile verificare, avendo un esempio di file se può essere implementata un'importazione sviluppata ad hoc.

#### E' POSSIBILE INVIARE ALLO STRUMENTO L'IDENTIFICATIVO DEL CAMPIONE E LE ANALISI DA EFFETTUARE?

Dalle funzionalità standard NO. Per quanto riguarda però l'identificativo del campione se lo strumento è dotato di lettura di codici a barre sono stampabili delle etichette con bar-code contenente l'identificativo del campione

#### QUANDO INSERISCO L'IDENTIFICATIVO DEL CAMPIONE SULLO STRUMENTO ANALITICO NON POSSO/VOGLIO UTILIZZARE IL FORMATO PREVISTO (ES. ESEMPIO 27042017-2-1 PER L'ID CAMPIONE 2, SUBID 1 ACCETTATO IL 27/04/2017) MA VOGLIO INSERIRE ALTRE INFORMAZIONI. COME POSSO FARE?

L'identificativo del campione può essere anche inserito successivamente dall'operatore dopo aver importato il file e prima di acquisire i risultati importati. Inoltre per essere riconosciuto senza dover modificare l'identificativo manualmente è sufficiente che l'identificativo del campione <u>inizi</u> con 27042017-2-1; è quindi possibile inserire prima l'identificativo seguito da spazio ed altre informazioni volute.

## IL FILE OTTENUTO DALLO STRUMENTO NON HA SEMPRE LA STESSA STRUTTURA; POSSO COMUNQUE EFFETTUARE L'IMPORTAZIONE?

No. Le impostazioni definite sullo strumento devono essere sempre rispettate, altrimenti i dati non sono importabili.

#### OLTRE AL RISULTATO ANALITICO POSSO IMPORTARE ALTRI DATI – ES. UNITÀ DI MISURA, COMMENTI ECC?

Dalla funzionalità standard NO. Vengono importati solo i risultati.

#### LO STESSO ESAME (ES. CLORO) E' STATO DEFINITO CON PIÙ CODICI SULL'APPLICATIVO LABPRO. È UN PROBLEMA?

No, occorrerà inserire nelle IMPOSTAZIONI CROSS-REFERENCE ANALISI tutti i codici esami con cui è stato definito l'esame eseguito dallo strumento.

#### I PC DEGLI STRUMENTI DEVONO ESSERE IN RETE PER POTER FARE L'IMPORTAZIONE?

No, non è necessario. I files prodotti dallo strumento potranno essere trasportati, ad esempio, con un supporto di memoria esterno (es. penna USB).

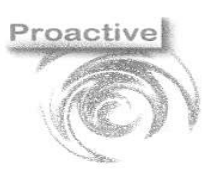

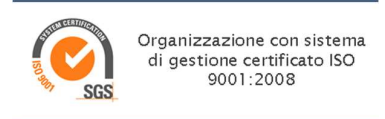

#### I RISULTATI VENGONO ESPRESSI CON UNA UNITÀ DI MISURA DIVERSA RISPETTO A QUELLA FORNITA DALLO STRUMENTO. COME POSSIAMO FARE?

E' sufficiente indicare sull'esame il fattore di conversione (vedi paragrafo IMPOSTAZIONI DI MODIFICA DEI RISULTATI IN FASE DI ACQUISIZIONE). Qualora lo stesso esame abbia però una diversa unità di misura per matrice/tipo campione occorrerà o definire due esami diversi (consigliato) oppure usare una formula di calcolo condizionata sul tipo campione/matrice.

#### I RISULTATI DEGLI ESAMI DA IMPORTARE DEVONO ESSERE INSERITI NON NEL RISULTATO ESAME MA IN QUELLO DEI PARAMETRI (SOTTOESAMI). E' POSSIBILE?

SI. Possono essere inseriti sia i risultati degli esami che quelli dei parametri.

## IL RISULTATO OTTENUTO DALLO STRUMENTO NON È QUELLO CHE VOGLIAMO RIPORTARE SUL RAPPORTO DI PROVA, PERCHÉ VENGONO FATTE DELLE SUCCESSIVE ELABORAZIONI. E' POSSIBILE?

E' possibile utilizzare le formule di calcolo dell'applicativo e importare il risultato ottenuto dallo strumento come dato grezzo.